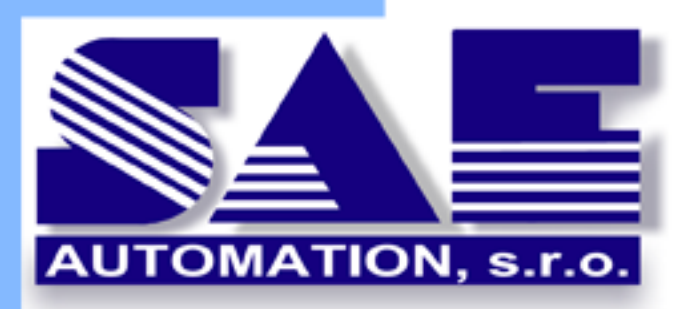

# SAEAUT SMS Service Používateľská príručka

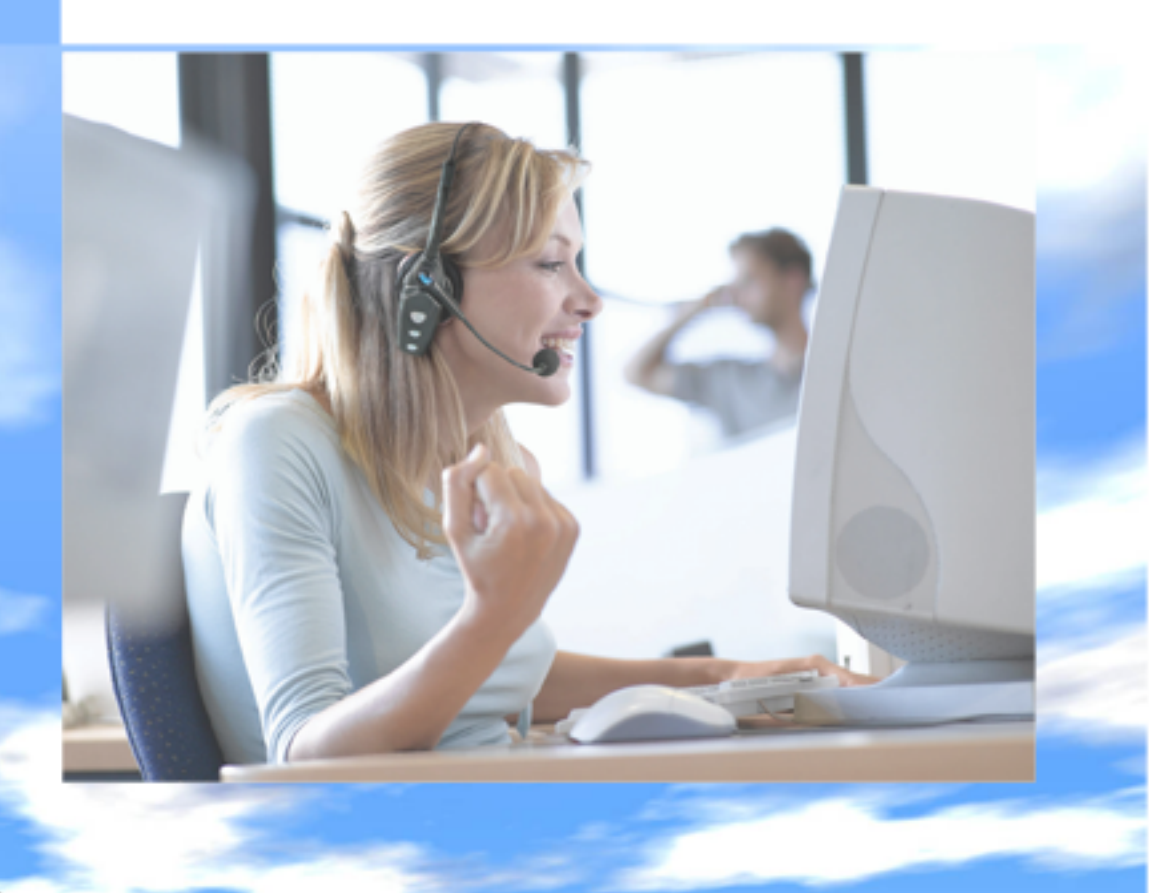

Copyright (C) 2010 SAE - Automation, s.r.o.

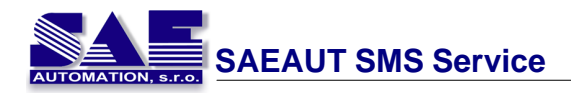

# Obsah

|       |                                                  | 0                |
|-------|--------------------------------------------------|------------------|
| Úvod  |                                                  | 3                |
|       | 1 O produkte                                     |                  |
|       | 2 Hlavné vlastnosti                              | 4                |
|       | 3 Hlavné spôsoby použitia                        |                  |
|       | 4 Systémové požiadavky                           |                  |
| O SMS | S technológií                                    | 6                |
| Pracu | jeme s SAEAUT SMS Service                        | 8                |
| -     | 7<br>1 Konfigurácia SMS Service                  | 8                |
|       | 2 Konfigurácia prijímatelov                      |                  |
|       | Vytvorenje nového prijímatela                    |                  |
|       | Upravenie údajov prijímatela                     |                  |
|       | Odstránenie prijímatela                          |                  |
|       | 3 Konfigurácia skupín prijímatelov               |                  |
|       | Vytvorenie novej skupiny                         |                  |
|       | Pridanie prijímatela do skupiny                  |                  |
|       | Opravenie mena skupiny                           | ۲ <i>۲</i><br>۱۶ |
|       | Odstránenie skupiny                              |                  |
|       | 4 Posielanie SMS správ                           | 19               |
|       | 5 Prijímanie SMS správ                           | 20               |
|       | 6 Zobrazenie spracovaných SMS správ              | 21               |
| SAEA  | UT SMS Service                                   | 23               |
|       | 1 Spustenie aplikácie SAFAUT SMS Service         | 23               |
|       | <ul> <li>2 Zobrazenie chybových správ</li> </ul> |                  |
| SAEA  | UT SMS Service Configurator                      | 25               |
| ••••  | 1 Spustepie aplikácie SMS Configurator           |                  |
|       | 2 Ovládanie aplikácie SMS Configurator           |                  |
|       | 3 Menu aplikácie                                 |                  |
|       | SMS Server                                       |                  |
|       | Spustenie SMS Service                            |                  |
|       | Zastavenie SMS Service                           | 27               |
|       | Vypnutie SMS Configurator                        | 28               |
|       | SMS                                              |                  |
|       | Nova SMS sprava                                  |                  |
|       | Zoznam prijatých SMS                             |                  |
|       | Nastavenie                                       |                  |
|       | Databáza                                         | 30               |
|       | Zobraz Windows služby                            | 31               |
|       | Možnosti                                         | ······ 1         |
|       |                                                  |                  |

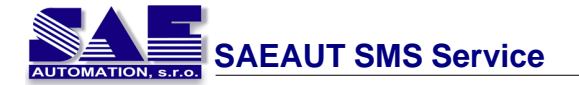

| SMS Service                |    |
|----------------------------|----|
| Import                     |    |
| Export                     |    |
| Pomocník                   |    |
| 4 Logovanie                |    |
| SAEAUT SMS Client          | 37 |
| 1 Výber pracovnej databázy |    |
| 2 Menu aplikácie           |    |
| SMS                        |    |
| Nová SMS                   |    |
| Zoznam poslaných SMS       |    |
| Zoznam prijatých SMS       |    |
| Nastavenia                 | 41 |
| Databáza                   |    |
| Periodicke obnovovanie     |    |
| Pomocnik                   |    |
| Prenositelnost aplikácie   | 42 |
| 1 Databáza                 |    |
| Tabulky                    |    |
| RecipientList              |    |
| RecipientGroups            |    |
| RecipientGroupRelations    |    |
| GroupSMSList               |    |
| GroupSMSStates             |    |
| SingleSMSList.             |    |
| SingleSMSStates            |    |
| ReceivedSMSList            |    |
|                            |    |
| Testované GSM modemy       | 46 |
| 1 FALCOM SAMBA 55          | 46 |
| 2 FALCOM TANGO 55          | 49 |
| 3 Wavecom Fastrack M1306B  | 50 |
| Známe problémy             | 53 |

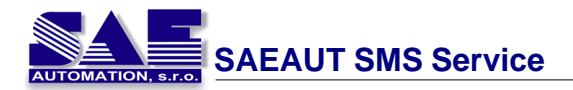

# 1 Úvod

# 1.1 O produkte

**SAEAUT SMS Service** je skupina aplikácií navrhnutá pre posielanie a prijímanie SMS správ.

Pozostáva z:

- **SAEAUT SMS Service** je to funk ná as aplikácie, ktorá je realizovaná ako služba OS Windows. Slúži na posielanie a spracovanie prijatých SMS správ cez pripojený GSM modem.
- SAEAUT SMS Service Configurator je to konfigura ná as aplikácie, pomocou ktorej sa nastavujú vlastnosti aplikácie SMS service. Zárove umož uje správu užívate ov, skupín užívate ov, prijatých i odoslaných SMS správ. SMS Configurator obsahuje zabudovanú aplikáciu pre posielanie SMS správ.
- SAEAUT SMS Client táto aplikácia umož uje posiela SMS správy vybratej skupine prijímate ov alebo na zvolené telefónne íslo, zobrazova zoznam prijatých i poslaných SMS správ.
- SAEAUT SMS SMS Web client webová aplikácia, ktorá je ur ená na posielanie SMS správ cez rozhranie webového prehliada a.

**Postup ako používa** SMS Service môžete nájs : <u>Konfigurácia SMS Service</u>, <u>Ovládanie aplikácie SMS Configurator</u>

#### Hlavné rty:

- 1 Vytvorenie prijímate ov a ich skupín, ktoré môžu prija SMS správu.
- 2 Posielanie SMS správ, ktoré boli vytvorené užívate skou aplikáciou.
- 3 Prijímanie SMS správ a ich spracovanie.
- 4 Otvorený pre alšie aplikácie.

| Contract I have a resolu-           |                                                                                                    |                                       |                         |                                                                                                    |                                     |        |
|-------------------------------------|----------------------------------------------------------------------------------------------------|---------------------------------------|-------------------------|----------------------------------------------------------------------------------------------------|-------------------------------------|--------|
| late in                             |                                                                                                    |                                       | 1                       |                                                                                                    |                                     |        |
| 1.1.2                               |                                                                                                    |                                       |                         |                                                                                                    |                                     |        |
| a fil and                           | I have have                                                                                                    | Tree weeks                            | line .                  |                                                                                                    |                                     |        |
|                                     | Contraction of the local division of the local division of the loc | -                                     |                         |                                                                                                    |                                     |        |
| En Court                            | PT Long Mr.                                                                                                    |                                       |                         |                                                                                                    |                                     |        |
| - Phot                              | an manifest                                                                                                    |                                       |                         |                                                                                                    |                                     |        |
|                                     |                                                                                                    |                                       |                         |                                                                                                    |                                     |        |
|                                     |                                                                                                    | 1.0.0                                 |                         |                                                                                                    |                                     |        |
|                                     |                                                                                                    | 11001                                 |                         |                                                                                                    |                                     |        |
|                                     |                                                                                                    |                                       |                         |                                                                                                    |                                     |        |
|                                     |                                                                                                    | The set the set                       | a bertgenner.           |                                                                                                    |                                     | 100    |
|                                     | textile ]                                                                                                    | And and have suffrage                 | ne .                    |                                                                                                    |                                     | 1.000  |
| - S-CBest-Deploy                    | internet in                                                                                                    |                                       | 9 7 10                  |                                                                                                    |                                     |        |
| Distant pres                        |                                                                                                    | Mar 275                               | Post of                 |                                                                                                    |                                     | _      |
| ALCONTRACTOR DECK                   | Service and the service of the service of the servi | 1 1 1 1 1 1 1 1 1 1 1 1 1 1 1 1 1 1 1 |                         | SAEAUT SM                                                                                                    | Sarvice                             |        |
| and the second second second second | the light of the second                                                                                                    |                                       | etiet                   | theter 1                                                                                                    | the statest                         |        |
| the local distances in              | and second                                                                                                    | 4                                     | Seater.                 | COLUMN ST                                                                                                    | 112210                              |        |
| · ·                                 | Q - II - 4 - 34                                                                                                    | iller                                 | Case (m)                | Database                                                                                                    |                                     |        |
|                                     |                                                                                                    |                                       |                         | Pravide                                                                                                    | formation (h. 1988 a.t.             |        |
| AFAUT Web SM                        | S client                                                                                                    | <u> </u>                              |                         | AAHI                                                                                                    | NUIVATAV                            | per la |
|                                     |                                                                                                    |                                       |                         |                                                                                                    |                                     | 0      |
| our muchier                         |                                                                                                    |                                       |                         | V (Mp+1)                                                                                                    | aarator                             |        |
|                                     |                                                                                                    |                                       | -                       | None                                                                                                    | w                                   |        |
| Phone anisher formati (+3000/XXX    | AXA XXX or XXXX-1                                                                                                    | NXXXXX                                | Englactional            |                                                                                                    |                                     |        |
|                                     | 1 1                                                                                                    |                                       | The same residence of a | 11,2000,014,4014,4014,5                                                                                                    |                                     |        |
|                                     | loh.                                                                                                    | ALIAN                                 |                         | - Britan                                                                                                    |                                     |        |
|                                     |                                                                                                    | (*IIGI                                | De macenter, b. c.      | links Cards a realized 21:111                                                                                                    | 10 RockColors, Secondards) when one |        |
|                                     |                                                                                                    |                                       | R 0/ 39610              | and the second second s |                                     |        |
| Max share 144                       |                                                                                                    |                                       | Adv.                    | and a second second                                                                                                    |                                     |        |
| Andreas ( and a                     | 100                                                                                                    |                                       |                         |                                                                                                    |                                     | -      |
| Band DATE Close at                  | <u> </u>                                                                                                    |                                       |                         |                                                                                                    |                                     |        |
|                                     |                                                                                                    | S. 1079. 1                            |                         |                                                                                                    |                                     |        |

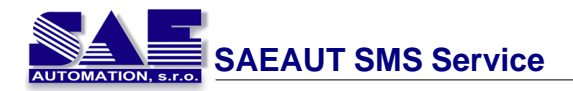

# 1.2 Hlavné vlastnosti

#### 1. Komunikácia

- Komunikácia GSM modem.
- Pripojenie k GSM modem cez: sériové komunika né rozhranie (RS-232); IrDA, Bluetooth, USB (virtuálny sériový port).
- Parametre komunikácie: použitý sériový port, prenosová rýchlos, at . sú nastavovate né priamo cez aplikáciu.
- Aplikácia je optimalizovaná pre GSM modemy od firmy FALCOM <u>SAMBA 55</u>, <u>TANGO 55</u> a od firmy Wawecom - <u>Fastrack M1306B</u> (Aplikáciu je možné použi i pre GSM modemy od iných výrobcov)

#### 2. GSM parametre

- Pripojenie do GSM siete je sprostedkovné pomocou SIM karty od operátora mobilnej siete. Aplikácie je optimalizovaná pre operátorov mobilných sietí: ORANGE-SK, T-MOBILE-SK, O2-SK. (Aplikácia je otvorená pre použitie i v iných sie ach od iných operátorov).
- PIN kód, ktorý je potrebný pre SIM kartu je možné zada priamo cez aplikáciu.
- Telefónne íslo pre SMS centrum je možné nastavi priamo cez aplikáciu.

#### 3. Vytvorenie SMS správy

- Maximálna d žka pre SMS správu je 160 znakov.
- SMS správa môže by vytvorená i inou aplikáciou, napr. jednoduchou klientskou aplikáciou

#### 4. Posielanie SMS správy

- SMS správa môže by poslaná na jedno alebo na nieko ko telefónnych ísel.
- Aplikácia posiela dva typy SMS správ:
  - *Skupinové SMS správy* SMS je poslaná na definované telefónne ísla ktoré patria do zvolenej skupiny.
  - Jednoduché SMS správy SMS je poslaná na zadané telefónne íslo.

#### 5. Prijatie SMS správy

Aplikáca prijíma dva typy SMS správ:

- 1. Výpis o doru ení ten je prijatý po úspešnom doru ení poslanej SMS správy.
- 2. SMS poslaná iným užívate om.

#### 6. Zoznam prijímate ov

Aplikácia umož uje vytvori zoznam prijímate ov. Údaje pre prijímate a sú vo formáte: Meno a telefónne íslo.

#### 7. Prenosite nos aplikácie

Užívate si môže vytvori vlastnú aplikáciu, ktorá bude spolupracova s SAEAUT SMS Service. Tieto aplikácie budú spolu komunikova cez spolo né databázové rozhranie.

# 1.3 Hlavné spôsoby použitia

# Hlavné spôsoby použitia aplikácie SAEAUT SMS Service:

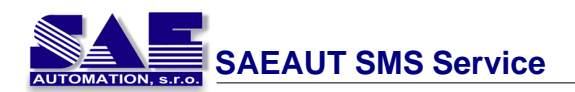

1. Posielanie a zobrazenie prijatých SMS správ v lokálnej sieti.

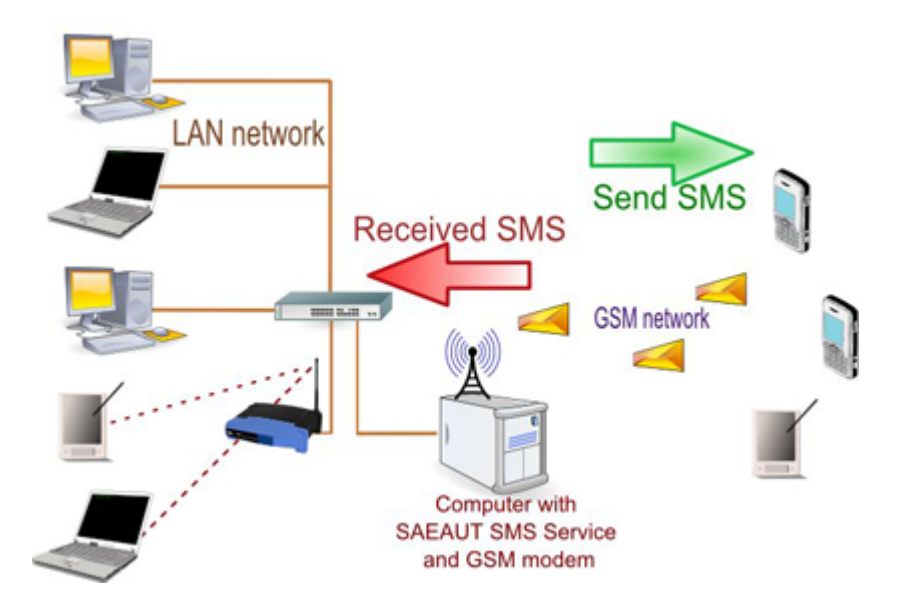

2. Posielanie a zobrazenie prijatých SMS správ cez Internet použitím internetového prehliada a.

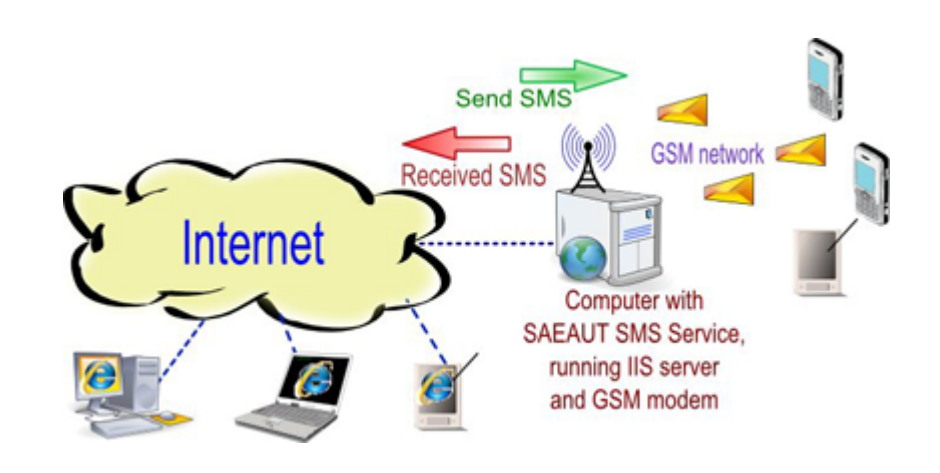

3. Použitie pre spoluprácu s inými klientskymi aplikáciami.

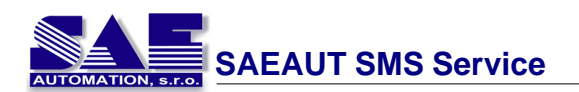

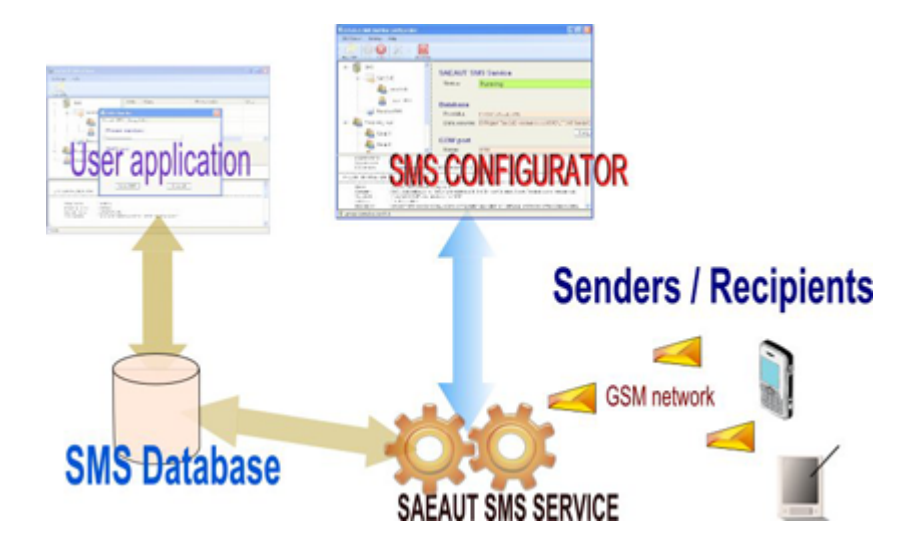

# 1.4 Systémové požiadavky

- Po íta /Procesor
  - Pentium II alebo vyšší
- RAM:
  - 128 MB (256 MB odporú ané)

#### • Komunika né rozhranie

• Sériový port alebo USB port a prevodník USB-RS232

#### • Opera ný systém:

- Windows 98, Windows 2000, Windows XP, Windows Vista
- Požiadavky
  - .NET Framework 2.0
  - V prípade že užívate chce používa aplikáciu cez webové rozhranie, je požadovaný webový server (odporú aný je IIS server)

#### Vo ný priestor na pevnom disku

• 10 MB pre plnú inštaláciu

# 2 O SMS technológií

SMS technológia bola vytvorená v Európe GSM priekopníkmi a neskôr prijatá ako štandard ETSI. SMS technológia bola vytvorená pre poskytovanie krátkych správ s maximálnou d žkou 140 bytov (160 znakov) v telekomunika ných sie ach. SMS správa je vytvorená pomocou štandardu PDU a potom poslaná cez GSM siete ako binárny re azec ktorý obsahuje všetky požadované dáta pre prenos správy.

# GSM technológia

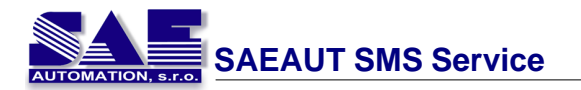

GSM (Global System for Mobile communication) je najpopulárnejší štandard pre mobilné telefóny na svete. GSM telefóny sú používané viac než 1 biliónom udí vo viac než 200 rozdielnych krajinách.

GSM štandard bol rozšírený i o volanie / posielanie a prijímanie SMS správ do / zo zahrani ia v aka roamingovej dohode medzi operátormi mobilných sietí. GSM sa líši od svojich predchodcov v digitálnej kvalite signálu a komunika ných kanálov, to znamená, že hovoríme o druhej generácie (2G) systému mobilných telefónov. GSM je otvorený štandard, ktorý bol vyvinutý 3GPP.

GSM je spätne kompatibilné s originálnymi GSM telefónmi. Sú asne pokra uje rozvoj GSM štandardu o prenos paketových dát, prijaté normy v roku 1997 v rámci spolo nej skrátený názov GPRS. Vyššia rýchlos prenosu dát bola zavedená v roku 1999 ako EDGE a UMTS (v tomto prípade hovoríme o 3G).

### SMS správa

Krátka textová správa (Short Message Service) popisuje službu dosiahnute nú na vä šine telefónov ktorá umož uje posielanie krátkych textových správ medzi mobilnými telefónmi. Táto služba sa úspešne rozšírila i na pevné linky.

SMS je jedna zo základných GSM služieb. SMS môže by doru ená i v priebehu hovoru i presmerovania, kedže presmerovat správu na rozdiel od hovoru nie je možné.

Rozlišujeme dva typy SMS:

#### SMS-PP (Short Message Service Point to Point)

V jednej SMS je možné poslat maximálne 160 znakov, t.j. 140 oktetov. Novšie telefóny umož ujú posla aj dlhšie správy, avšak telefón odosielate a ich odosiela ako viac 160 znakových a telefón príjemcu ich opä spája do jednej. Výhodou je komfort pre používate a avšak nevýhodou je, že SMS je spoplatnená ako samostatná správa pri om nie je možné využi plných 160 znakov, ke že niektoré znaky sú vyhradené na špeciálny re azec, v aka ktorému telefón rozpozná, že ide o dlhú správu.

Správa je posielaná medzi dvoma telefónmi (nové telefóny opä umož ujú posla správu naraz viacerým avšak opä ide len o funkciu telefónu, iže platí sa za každého príjemcu) alebo aplikáciou a telefónom.

#### SMS-CB (Short Message Service Cell Broadcast)

Maximálna d žka je 93 znakov.

Pri týchto správach sa využívajú Cell Broadcast kanály. Využívajú sa napríklad pre predpove po asia, lokálne správy, dopravnú situáciu alebo pre zistenie polohy.

Správa sa posiela na všetky telefóny v danej lokalite, ktoré majú zapnutý príjem CB a majú nastavený príslušný kanál

(Zdroj: http://sk.wikipedia.org/)

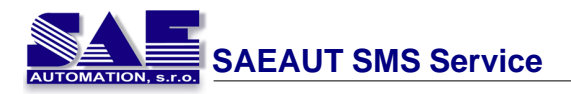

# 3 Pracujeme s SAEAUT SMS Service

# 3.1 Konfigurácia SMS Service

Aplikácia SMS Service je konfigurovate ná pomocou aplikácie SMS Configurator. Konfigurácia pozostáva z nasledujúcich krokov::

#### 1. Konfigurácia nastavení GSM modemu

Užívate môže pomocou aplikácie nastavi vlastnosti pripojeného GSM modemu k po íta u. Parametre pre konfiguráciu sa nachádzajú v záložke <u>Nastavenie</u>.

#### Typické vlastnosti vä šiny GSM modemov:

- Prenosová rýchlos = 9600
- Po et bitov = 8
- Parita = bez parity
- Stop bity = 1

| <ul> <li>Telefónne</li> </ul> | ísla pre SMS centrá v Slovenskej Republike: |
|-------------------------------|---------------------------------------------|
| Orange                        | +421905303303                               |
| T-Mobile                      | +421903333000                               |
| 02                            | +421949909909                               |

#### 2. Konfigurácia nastavení aplikácie

Pred spustením aplikácie SAEAUT SMS Service je vhodné, aby si užívate nastavil úrove logovania aplikácie - <u>Možnosti</u>. Zoznam nastavení aplikácie sa nachádza na pravej strane okna aplikácie, ke užívate klikne na položku SMS.

| SAEAUT SM    | //S Service                                                                                |
|--------------|--------------------------------------------------------------------------------------------|
| Status:      | Zastavený                                                                                  |
| GSM moder    | m                                                                                          |
| PIN kód:     | ••••                                                                                       |
| SMS centrum: | +421949909909                                                                              |
| COM port     | Upravit                                                                                    |
| Meno:        | COM1                                                                                       |
| Databáza     | Upraviť                                                                                    |
| Cesta:       | E:\Program Files\SAE - Automation, s.r.o\SAEAUT SMS Service\Database\SAEAUTSMSServerDB.mdb |
|              | Upravit                                                                                    |

#### 3. Priradenie prijímate ov do zvolených skupín

Aplikácia SMS Configurator obsahuje funkciu pre posielanie SMS správ zvolenej

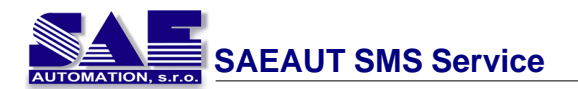

skupine prijímate ov. Prijímate môže by zvolený z položky <u>Prijímatelia</u>. Zoznam skupín prijímate ov je umiestený na avej strane.

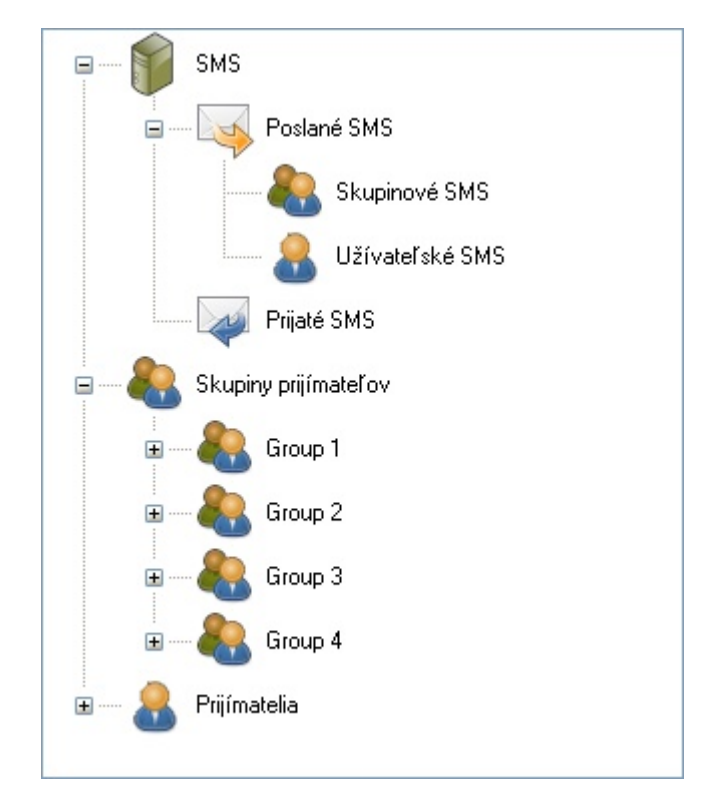

Ke chce užívate prida prijímate a do zvolenej skupiny, klikne pravým tla ítkom na skupinu a vyberie **Prida prijímate a**.

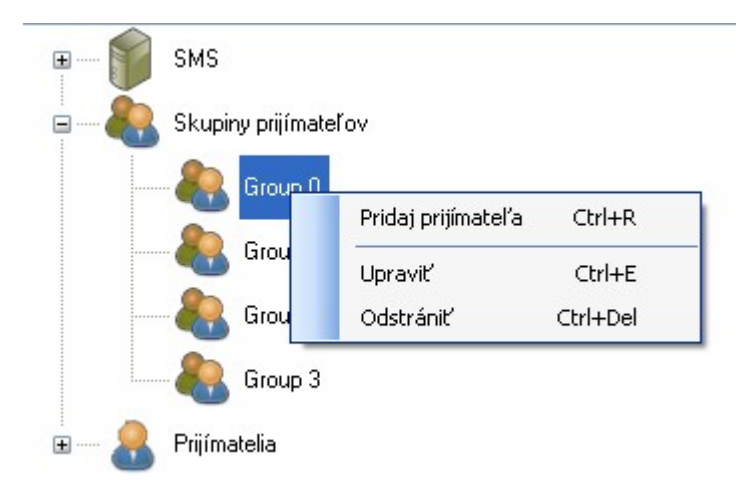

Užívate môže v menu vidie zoznam všetkých prijímate ov, ktorých môže prida do zvolenej skupiny. Po kliknutí na prijímate a bude vybratý prijímate pridaný do skupiny prijímate ov.

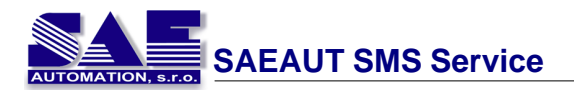

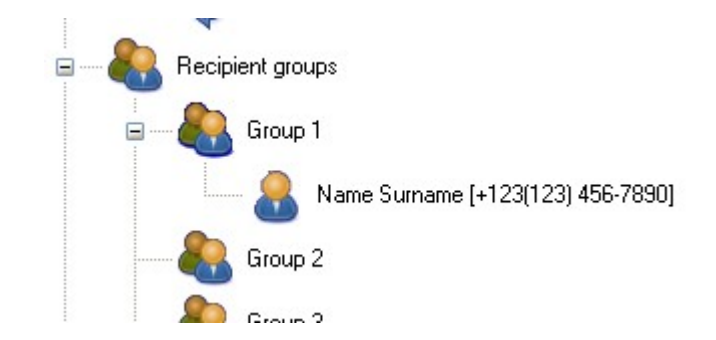

Pre odstránenie prijímate a zo skupiny sa postupujte podobne. Užívate klikne pravým tla ítkom na prijímate a a vyberie možnos **Odstráni**.

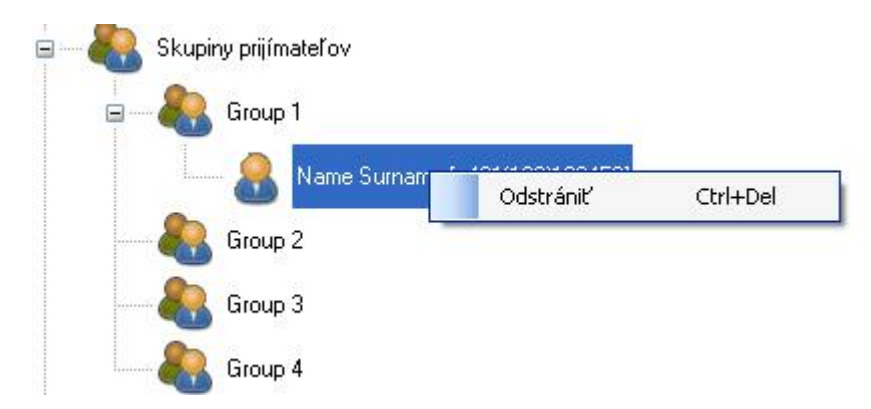

Takýmto spôsobom môže užívate vytvori konfiguráciu **Skupina - Prijímate**. Aplikácia SAEAUT SMS Service sa spustí po kliknutí na položku <u>Spustenie SMS Service</u>.

# 3.2 Konfigurácia prijímatelov

SAEAUT SMS Service umož uje vytvori zoznam možných prijímate ov. Tých je potom možné zoradi do skupín. Týmto skupinám je možné posla SMS správu. Prijímatelia, skupiny prímate ov ktoré sú nakonfigurované pomocou aplikácie SMS Configurator sú uložené v databáze.

Aplikácia SMS Configurator umožnuje:

- vytvorenie nového prijímate a Vytvorenie nového prijímatela
- upravenie dát prijímate a <u>Upravenie údajov prijímatela</u>
- odstránenie prijímate a Odstránenie prijímatela

#### 3.2.1 Vytvorenie nového prijímatela

Aplikácia SMS Configurator umož uje vytvori prijímate a a potom ho priradi do zvolenej skupiny. Užívatelia a skupiny sú zobrazené na avej strane tejto aplikácie.

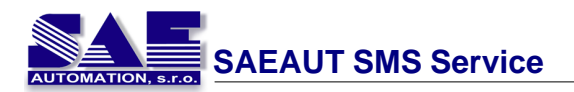

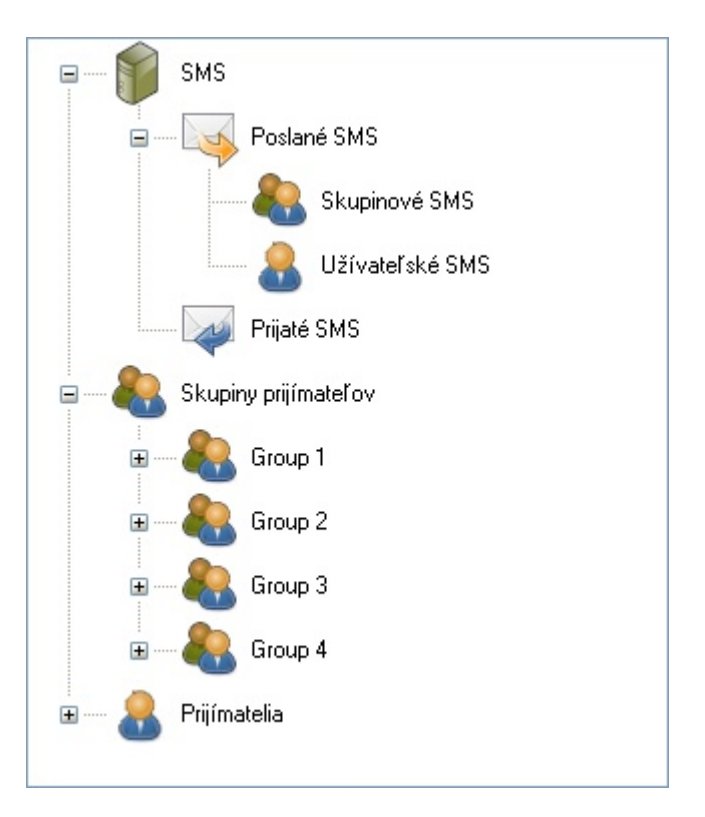

Pre vytvorenie nového prijímate a treba kliknú na položku Prijímatelia.

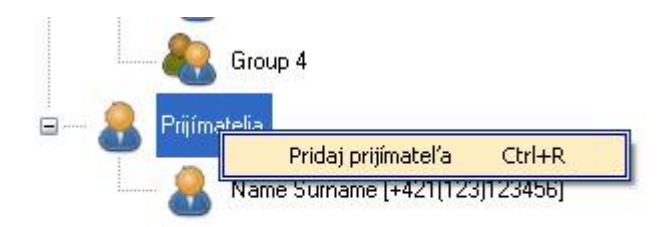

Po kliknutí na položku Pridaj prijímate a sa zobrazí nasledujúce okno:

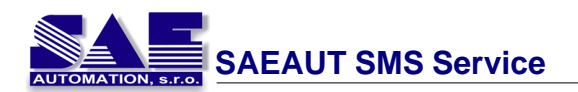

| 🚨 Prijímateľ     |        |
|------------------|--------|
| Meno:            |        |
| Priezvisko:      |        |
| - Telefónne čísl |        |
| Krajina/Regi     | ión:   |
| Predvoľba:       |        |
| Lokálne tel.     | číslo: |
| Popis:           |        |
|                  |        |
|                  |        |
|                  |        |
| ОК               | Cancel |
|                  |        |

Zoznam všetkých užívate ov je zobrazený na pravej strane tejto aplikácie.

| ID | Meno  | Priezvisko  | Telefónne číslo | Popis |  |
|----|-------|-------------|-----------------|-------|--|
| 1  | Meno  | Priezvisko  | +421(123)456789 |       |  |
| 2  | Meno1 | Pirezvisko1 | +421(321)456789 |       |  |
|    |       |             |                 |       |  |
|    |       |             |                 |       |  |
|    |       |             |                 |       |  |

### 3.2.2 Upravenie údajov prijímatela

Aplikácia SMS Configurator umož uje upravova dáta prijímate ov takým spôsobom, že užívate klikne pravým tla idlom myšky na zvoleného prijímate a a vyberie možnos **Upravi**.

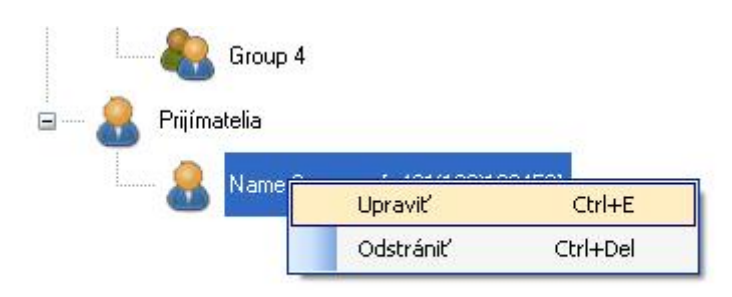

Po zvolení možnosti Upravi sa zobrazí nasledujúce okno:

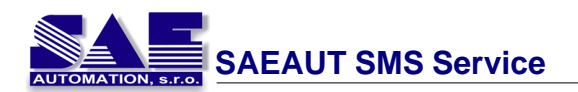

| 🚨 Prijímateľ     |          |
|------------------|----------|
| Meno:            |          |
| Priezvisko:      |          |
| - Telefónne čísl | 0        |
| Krajina/Reg      | ión: 🔽 🗸 |
| Predvoľba:       |          |
| Lokálne tel.     | číslo:   |
| Popis:           |          |
|                  |          |
|                  |          |
|                  |          |
| OK               | Cancel   |
|                  |          |

Detaily zvoleného prijímate a je možné si skontrolova takým spôsobom, že užívate klikne na zvoleného prijímate a a na avej sprane aplikácie sa zobrazia jeho údaje.

| Detaily prijímateľa |                    |  |  |  |  |
|---------------------|--------------------|--|--|--|--|
| Meno:               | Surname Name       |  |  |  |  |
| Telefónne čísla     | 12 +421(123)123456 |  |  |  |  |
| Popis:              |                    |  |  |  |  |
|                     | Upravit            |  |  |  |  |

### 3.2.3 Odstránenie prijímatela

Aplikácia SMS Configurátor umož uje odstráni zvoleného prijímate a takým spôsobom, že klikne pravým tla ítkom na prijímate a a zvolí si možnos **Odstráni**. Po zvolení tejto možnosti sa daný užívate odstráni zo zoznamu.

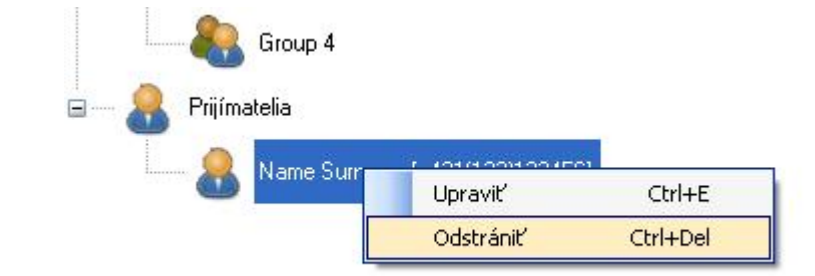

# 3.3 Konfigurácia skupín prijímatelov

Aplikácia SMS Configurator umožnuje vytvára skupiny prijímate ov a týmto skupinám posiela SMS správy. Takto vytvorené a nakonfigurované skupiny prijímate ov sú uložené v databáze.

Aplikácia umož uje:

- vytvori novú skupinu prijímate ov Vytvorenie novej skupiny
- upravi meno skupiny
   <u>Upravenie mena skupiny</u>
- odstránenie skupiny Odstránenie skupiny
- pridanie prijímate a do skupiny Pridanie prijímatela do skupiny
- odstránenie prijímate a zo skupiny Odstránenie prijímatela zo skupiny

#### 3.3.1 Vytvorenie novej skupiny

Aplikácia SMS Configurator umož uje vytvori novú skupinu prijímate ov. Skupiny sú zobrazené na avej strane aplikácie.

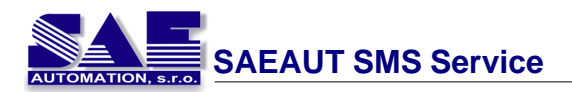

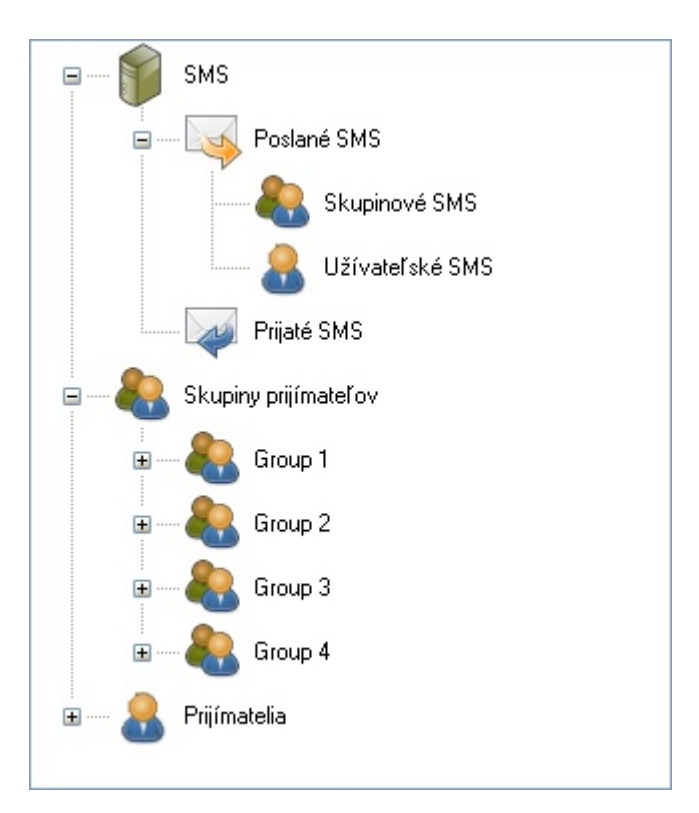

Novú skupinu je možné vytvori tak, že užívate klikne pravým tla idlom na položku **Skupiny prijímate ov** a vyberie položku **Pridaj skupinu**.

| E SMS                            | ID | Meno    | Popis |
|----------------------------------|----|---------|-------|
|                                  | 1  | Group 1 |       |
| 🖃 Poslané SMS                    | 2  | Group 2 |       |
|                                  | 3  | Group 3 |       |
| 🦣 Skupinové SMS                  | 4  | Group 4 |       |
| Užívateľské SMS                  |    |         |       |
| Prijaté SMS                      |    |         |       |
| a 👫 Skupi Pridaj skupinu Ctrl+G  |    |         |       |
| 🖃 🍓 Group 1                      |    |         |       |
| 🔒 Name Surname [+421(123)123456] |    |         |       |
| & Group 2                        |    |         |       |

Zoznam skupín prijímate ov je zobrazený na pravej strane aplikácie.

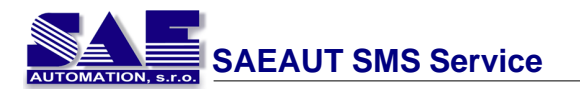

| ID | Meno    | Popis |  |
|----|---------|-------|--|
| 1  | Group 1 |       |  |
| 2  | Group 2 |       |  |
| 3  | Group 3 |       |  |
| 4  | Group 4 |       |  |
|    |         |       |  |
|    |         |       |  |
|    |         |       |  |
|    |         |       |  |
|    |         |       |  |
|    |         |       |  |
|    |         |       |  |
|    |         |       |  |
|    |         |       |  |
|    |         |       |  |

### 3.3.2 Pridanie prijímatela do skupiny

Aplikácia SMS Configurator umož uje prida vytvoreného prijímate a do skupiny.

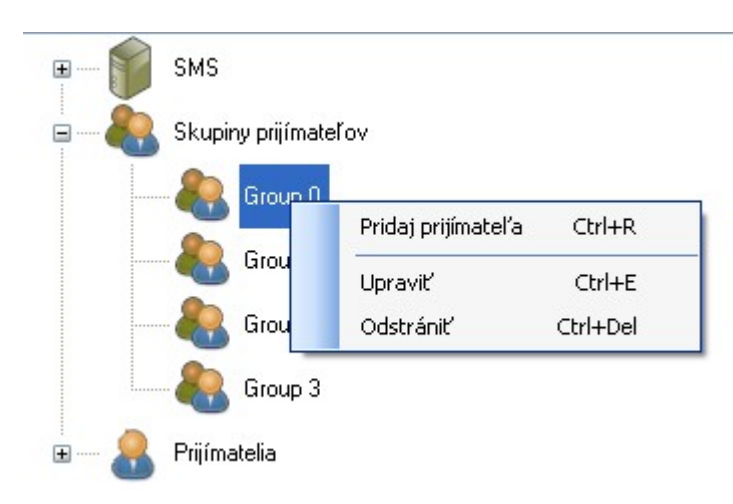

Po zvolení tejto možnosti sa zobrazí okno, ktoré obsahuje zoznam prijímate ov:

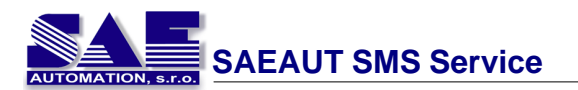

| Zoznan     | Zoznam prijímateľov           |             |                 |  |  |  |
|------------|-------------------------------|-------------|-----------------|--|--|--|
| Vyb        | Vybrať všetko Odznačiť všetko |             |                 |  |  |  |
| ID         | Meno                          | Priezvisko  | Telefónne číslo |  |  |  |
| <b>V</b> 0 | Meno                          | Priezvisko  | +421(123)456789 |  |  |  |
| 1          | Meno1                         | Pirezvisko1 | +421(321)456789 |  |  |  |
|            |                               |             |                 |  |  |  |
|            |                               |             |                 |  |  |  |
|            |                               |             |                 |  |  |  |
|            |                               |             |                 |  |  |  |
|            |                               |             |                 |  |  |  |
|            |                               |             |                 |  |  |  |
|            |                               |             |                 |  |  |  |
|            |                               |             |                 |  |  |  |
|            |                               |             |                 |  |  |  |
|            |                               |             |                 |  |  |  |
|            |                               |             |                 |  |  |  |
|            |                               |             |                 |  |  |  |
|            |                               |             |                 |  |  |  |
|            |                               |             |                 |  |  |  |
|            |                               |             |                 |  |  |  |
|            |                               |             |                 |  |  |  |
|            | Pridať do skupiny Zrušiť      |             |                 |  |  |  |

Prijímatelia sa vyberú pomocou zaškrtávacieho tla ítka. Po stla ení tla ítka "Pridaj do skupiny" budú prijímatelia pridaný do skupiny.

Po kliknutí na zvolenú skupinu sa v avej asti aplikácie zobrazí zoznam prijímate ov, ktorý boli zaradení do danej skupiny.

| ID | Meno  | Priezvisko  | Telefónne číslo | Popis |  |
|----|-------|-------------|-----------------|-------|--|
| 1  | Meno  | Priezvisko  | +421(123)456789 |       |  |
| 2  | Meno1 | Pirezvisko1 | +421(321)456789 |       |  |
|    |       |             |                 |       |  |
|    |       |             |                 |       |  |
|    |       |             |                 |       |  |

### 3.3.3 Upravenie mena skupiny

Aplikácia SMS Configurátor umož uje upravi mená skupín takým spôsobom, že užívate klikne pravým tla idlom na zvolenú skupinu a vyberie si položku **Upravi** :

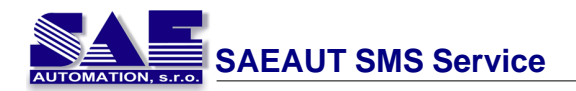

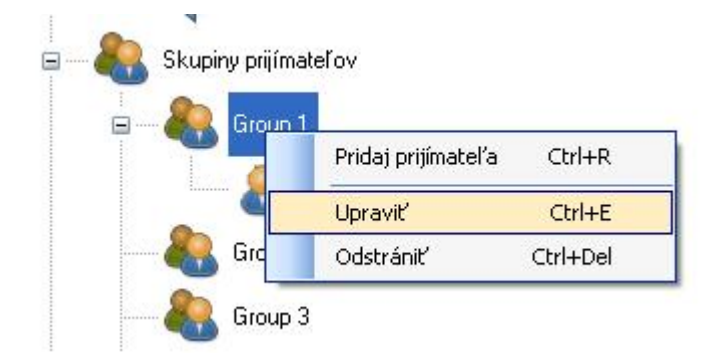

Po vybraní danej položky môže užívate upravi meno skupiny.

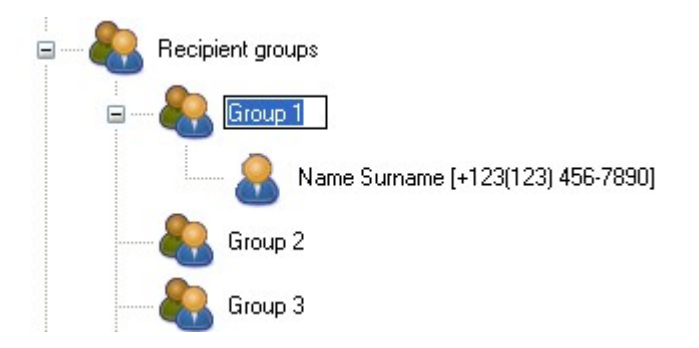

#### 3.3.4 Odstránenie prijímatela zo skupiny

Aplikácia SMS Configurator umož uje odstráni prijímate a zo skupiny takým spôsobom, že užívate klikne pravým tla idlom na zvoleného prijímate a a vyberie si položku **Odstráni**.

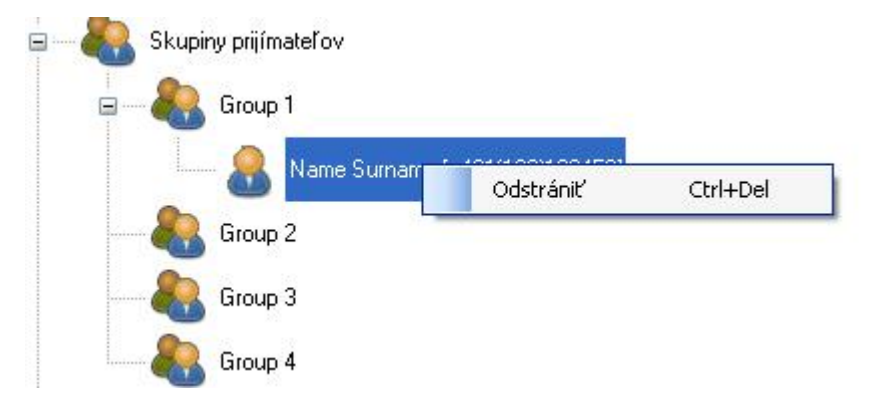

#### 3.3.5 Odstránenie skupiny

Aplikácia SMS Configurator umož uje odstráni skupinu zo zoznamu takým spôsobom, že užívate klikne pravým tla idlom na zvolenú skupinu a vyberie položku **Odstráni**.

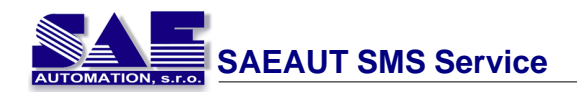

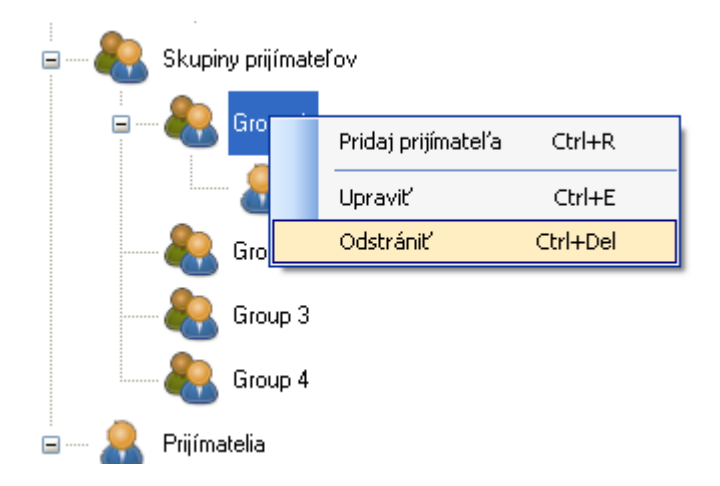

# 3.4 Posielanie SMS správ

Princíp posielania SMS správ je vysvetlený v nasledujúcich bodoch:

### 1. Posielanie SMS správy zvolenej skupine prijímateľov

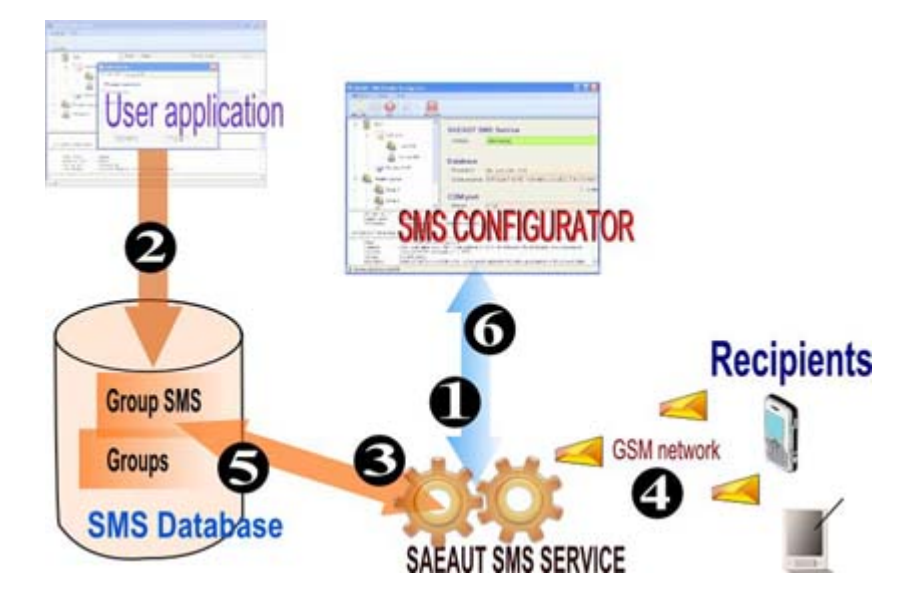

- 1. Užívate nastaví požadovanú konfiguráciu SMS Service prostredníctvom konfigura nej aplikácie:
  - a. cestu na databázu
  - b. sériový port (kde je pripojený GSM modem)
  - c. špecifické nastavenia SIM karty, napr. PIN kód
- 2. S pomocou klientskej aplikácie môže užívate vytvori novú SMS správu a uloži ju do databázy. SMS správa musí obsahova :
  - a. íslo skupiny
  - b. text SMS správy
  - c. dátum vytvorenia SMS správy (volite ný parameter)
- 3. Ak SAEAUT SMS Service nájde novú SMS správu na poslanie, na íta všetkých prijímate ov patriacich do danej skupiny.
- 4. Ke je SMS správa pripravená na spracovanie, správa je poslaná na špecifické telefónne íslo / ísla.
- 5. Výpis o doru ení SMS správy je uložený do databázy ke je SMS správa doru ená.

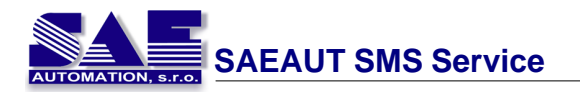

- 6. Výsledky operácie (posielanie, prijatie SMS správy) sú zapísaný do **Protokolu udalostí** a zobrazí v logovacom okne aplikácie SMS Configurator.
- 2. Posielanie SMS správy na zadané telefónne číslo

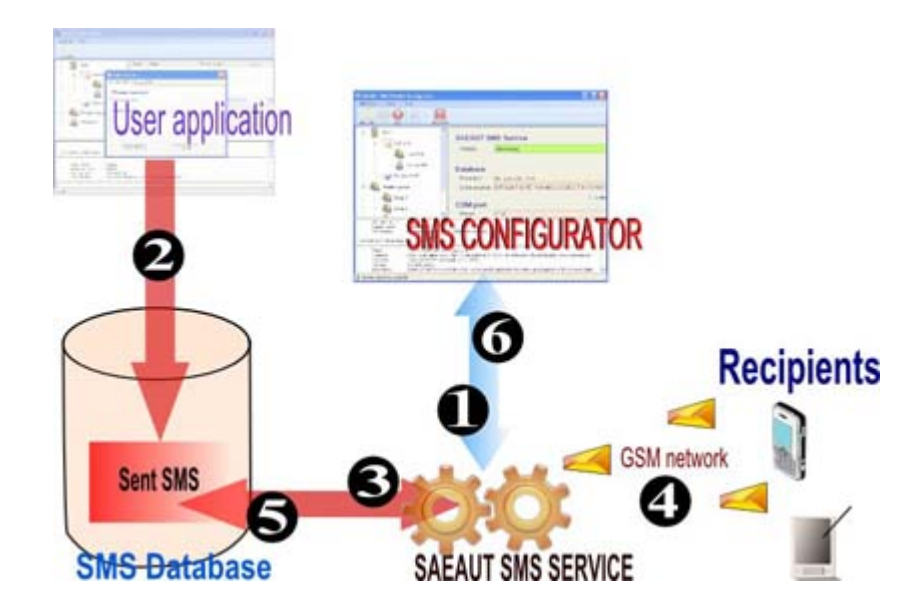

- 1. Užívate nastaví požadovanú konfiguráciu SMS Service prostredníctvom konfigura nej aplikácie:
  - a. cestu na databázu
  - b. sériový port (kde je pripojený GSM modem)
  - c. špecifické nastavenia SIM karty, napr. PIN kód
- 2. S pomocou klientskej aplikácie môže užívate vytvori novú SMS správu a uloži ju do databázy. SMS správa musí obsahova :
  - a. telefónne íslo prijímate a
  - b. text SMS správy
  - c. dátum vytvorenia SMS správy (volitelný parameter)
- 3. Ak SAEAUT SMS Service nájde novú SMS správu na poslanie, na íta všetkých prijímate ov patriacich do danej skupiny.
- 4. Ke je SMS správa pripravená na spracovanie, správa je poslaná na špecifické telefónne íslo / ísla.
- 5. Výpis o doru ení SMS správy je uložený do databázy ke je SMS správa doru ená.
- 6. Výsledky operácie (posielanie, prijatie SMS správy) sú zapísaný do **Protokolu udalostí** a zobrazí v logovacom okne aplikácie SMS Configurator.

# 3.5 Prijímanie SMS správ

Aplikácia SMS service spracováva dva typy SMS správ:

- 1. Výpis o doru ení
- 2. SMS správa od iného užívate a

Princíp prijímania SMS správ je popísaná v nasledujúcich bodoch:

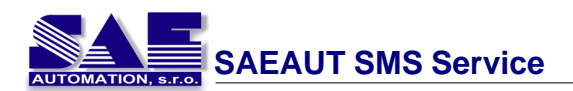

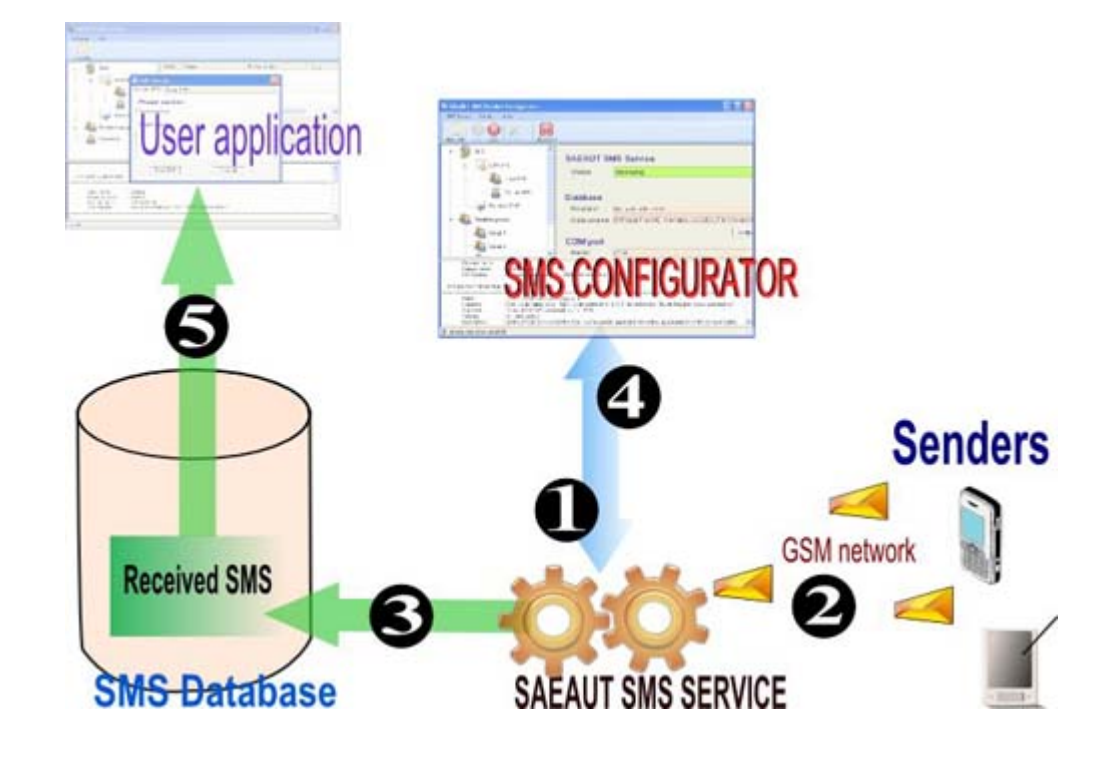

- 1. Užívate nastaví požadovanú konfiguráciu SMS Service prostredníctvom konfigura nej aplikácie:
  - a. cestu na databázu
  - b. sériový port (kde je pripojený GSM modem)
  - c. špecifické nastavenia SIM karty, napr. PIN kód
- 2. SAEAUT SMS Service íta SMS správy z GSM modemu.
- 3. Doru ená SMS správa je uložená do databázy.
- 4. Výpis o doru ení SMS správy je uložený do databázy a informuje aplikáciu o úspešnom poslaní SMS správy.
- 5. Klientska aplikácia môže íta SMS správu a spracova ju.

# 3.6 Zobrazenie spracovaných SMS správ

Aplikácia SAEAUT SMS Service Configurator umož uje zobrazi prijaté a poslané SMS správy (ktoré boli spracované aplikáciou SAEAUT SMS Service).

Najprv si vyberte o sa má zobrazi (v avej asti okna).

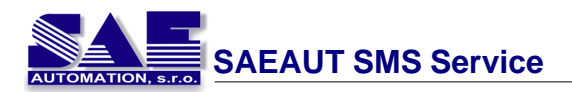

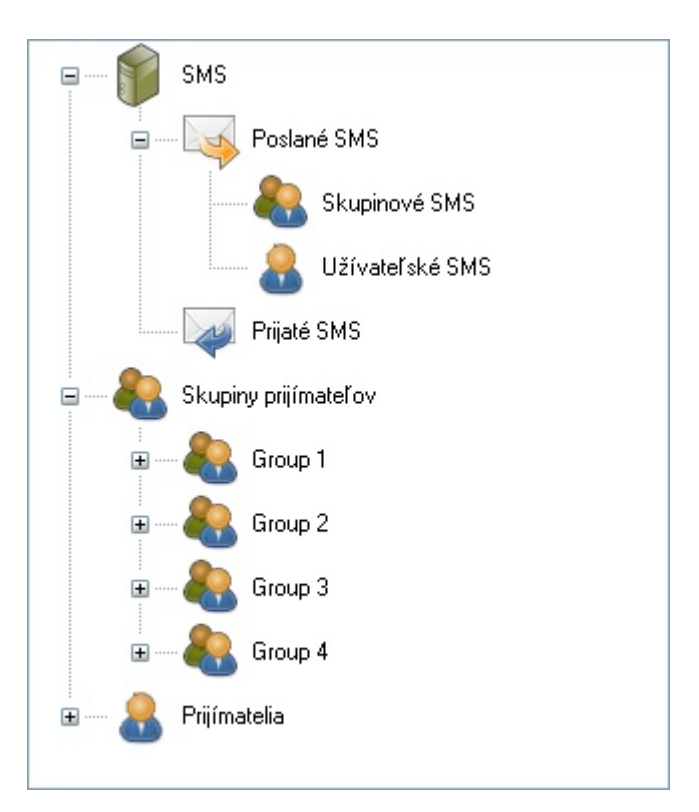

Zoznam SMS správ pre zvolenú položku bude zobrazený po kliknutí na danú položku v avej asti aplikácie SMS Configurator.

| Por.č. | Meno | Telefónne číslo | Dátum                 | Stav                                  |
|--------|------|-----------------|-----------------------|---------------------------------------|
| 1      |      | +421(902)       |                       | Chyba pri posielaní SMS správy!       |
| 2      |      | +421(915)       |                       | Chyba pri posielaní SMS správy!       |
| 3      |      | +421902         | 30. 10. 2009 14:39:52 | Short message delivered successfully. |
| 4      |      | +421915         | 30, 10, 2009 14:39:57 | Short message delivered successfully. |
| 5      |      | +421902         |                       | Chyba pri posielaní SMS správy!       |
| 6      |      | +421915         |                       | Chyba pri posielaní SMS správy!       |
|        |      |                 |                       |                                       |
|        |      |                 |                       |                                       |
|        |      |                 |                       |                                       |
|        |      |                 |                       |                                       |
|        |      |                 |                       |                                       |
|        |      |                 |                       |                                       |
|        |      |                 |                       |                                       |

Pre zobrazenie celej SMS správy je potrebné kliknú na danú SMS správu v zozname. Detaily SMS správy sa zobrazia v okne pod zoznamom SMS správ.

 Od:
 (lokálne telefónne číslo)

 Komu:
 +421915

 Dátum:
 30. 10. 2009 14:39:57

Pokus posielania SMS sprav... :)

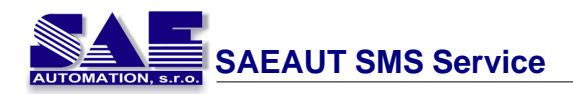

# 4 SAEAUT SMS Service

# 4.1 Spustenie aplikácie SAEAUT SMS Service

**SAEAUT SMS Service** je funk ná as aplikácie, ktorá je realizovaná ako služba OS Windows.

Aplikáciu je možné spusti dvoma spôsobmi:

#### • z aplikácie SAEUAT SMS Service Configurator

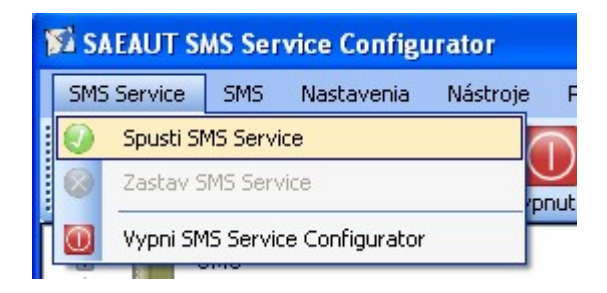

• pomocou ikony v oblasti hodín

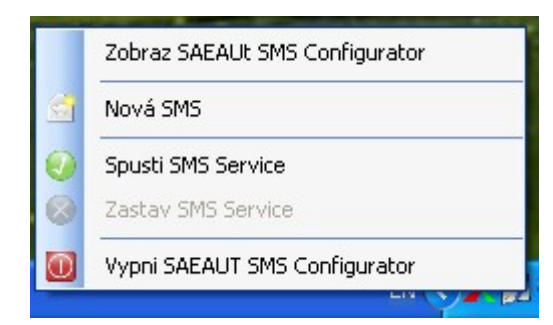

• z ovládacích vlastností

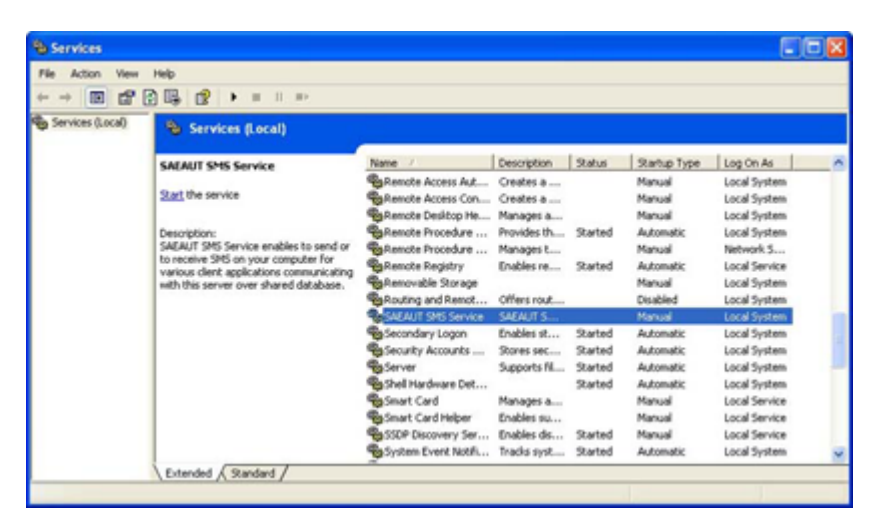

Po zvolení služby SAEAUT SMS Service sa zobrazí okno, pomocou ktorého je možné aplikáciu spusti /zastavi .

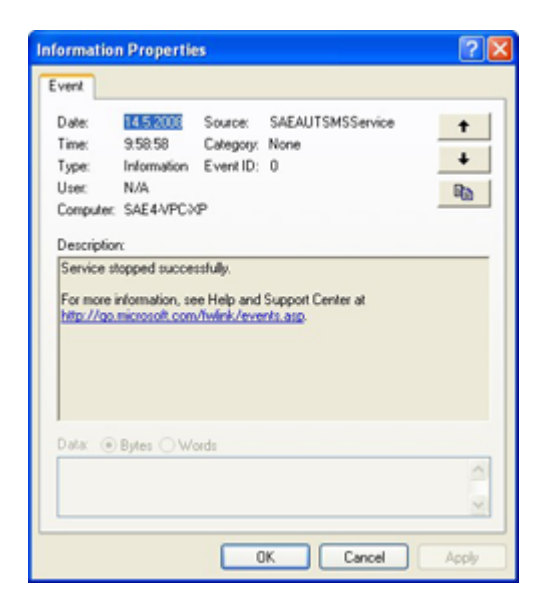

# 4.2 Zobrazenie chybových správ

Aplikácia SAEAUT SMS Service zobrazuje chybové správy nieko kými spôsobmi:

1. V logovacom okne aplikácie SAEAUT SMS Service Configurator - Logovanie

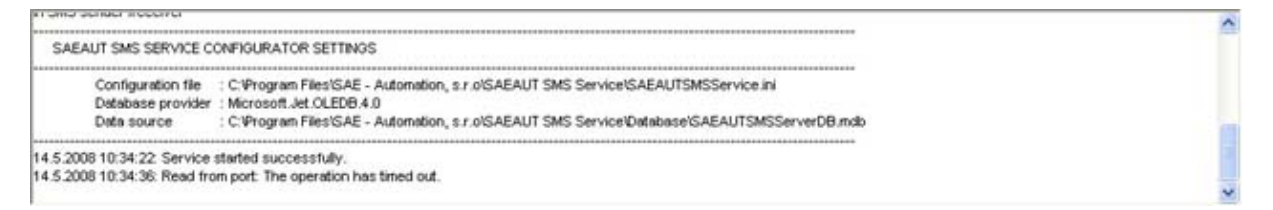

2. Ako správa v oblasti systémových hodín:

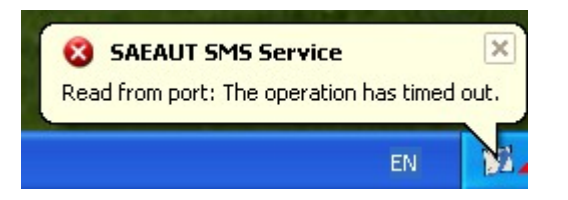

3. V preh ade udalostí opera ného systému:

| Event Viewer          |                          |           |         |                  |          |       |            |   |
|-----------------------|--------------------------|-----------|---------|------------------|----------|-------|------------|---|
| File Action View Help | here all a               |           |         |                  |          |       |            |   |
| 🗢 + 🗈 🖬 🔂 🖳           | 1                        |           |         |                  |          |       |            |   |
| Event Viewer (Local)  | Application 238 event(s) |           |         |                  |          |       |            |   |
| Application           | Туре                     | Date      | Time    | Source           | Category | Event | User       | ^ |
| 14 Security           | (1) Information          | 14.5.2008 | 9:58:58 | SAEAUTSMSService | None     | 0     | N/A        |   |
| - H System            | C Error                  | 14.5.2008 | 9:58:55 | SAEAUTSMSService | None     | 0     | N/A        |   |
|                       | SError                   | 14.5.2008 | 9:58:55 | SAEAUTSMSService | None     | 0     | N/A        |   |
|                       | (1) Information          | 14.5.2008 | 9:58:41 | SAEAUTSMSService | None     | 0     | N/A        |   |
|                       | Information              | 14.5.2008 | 9:43:59 | SAEAUTSMSService | None     | 0     | N/A        |   |
|                       | Error                    | 14.5.2008 | 9:43:56 | SAEAUTSMSService | None     | 0     | N/A        |   |
|                       | 8 Error                  | 14.5.2008 | 9:43:56 | SAEAUTSMSService | None     | 0     | N/A        |   |
|                       | Information              | 14.5.2008 | 9:43:42 | SAEAUTSMSService | None     | 0     | N/A        |   |
|                       | ¢                        |           |         | 1000             |          |       | - Prototet | > |
|                       |                          |           |         |                  |          |       |            |   |

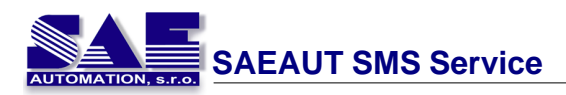

# 5 SAEAUT SMS Service Configurator

Tento program slúži ako hlavná konfigura ná aplikácia.

Hlavné vlastnosti:

- spustenie / zastavenie služby pre posielanie / prijímanie SMS správ
- správu prijímate ov
- správu skupín prijímate ov
- importovanie / exportovanie prijímate ov do / z súboru

Vzh ad okna aplikácie:

| SAEAUT SMS Service Configur                                                                                                  | ator                                                                                                    |                                                                                                    |          |
|----------------------------------------------------------------------------------------------------|----------------------------------------------------------------------------------------------------|----------------------------------------------------------------------------------------------------|----------|
| SMS Service SMS Nastavenia                                                                                                   | Nástroje Pomocník                                                                                        |                                                                                                    |          |
| Štart Stop Nastavenia - Nová S                                                                                               | MS Vypnutie                                                                                              |                                                                                                    |          |
| SMS<br>Skupiny prijfmateľov<br>Skupiny prijfmateľov<br>Skupiny prijfmateľov<br>Group 1<br>Strup 2<br>Strup 3<br>Prijfmatelia | SAEAUT SN<br>Status:<br>GSM moder<br>PIN kód:<br>SMS centrum:<br>COM port<br>Meno:<br>Databáza<br>Cesta: | AS Service je zastavený  M SMS Service je zastavený  M COM Upravit COM1 Upravit C:\Program Files\SAE - Automation, s.r.o\SAEAUT SMS Service\Database\SAEAUTSMSServerDB.mdb Upravit |          |
| INFORMÁCIE O SYSTÉME                                                                                                    |                                                                                                    |                                                                                                    | <b>^</b> |
| 🇊 Aplikácia SAEAUT SMS Service je zasta                                                                                      | avená.                                                                                                   |                                                                                                    |          |

# 5.1 Spustenie aplikácie SMS Configurator

Aplikáciu je možné spusti dvoma spôsobmi:

• z ponuky Štart:

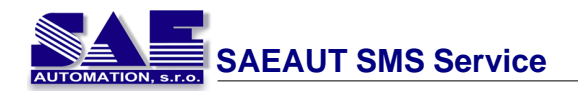

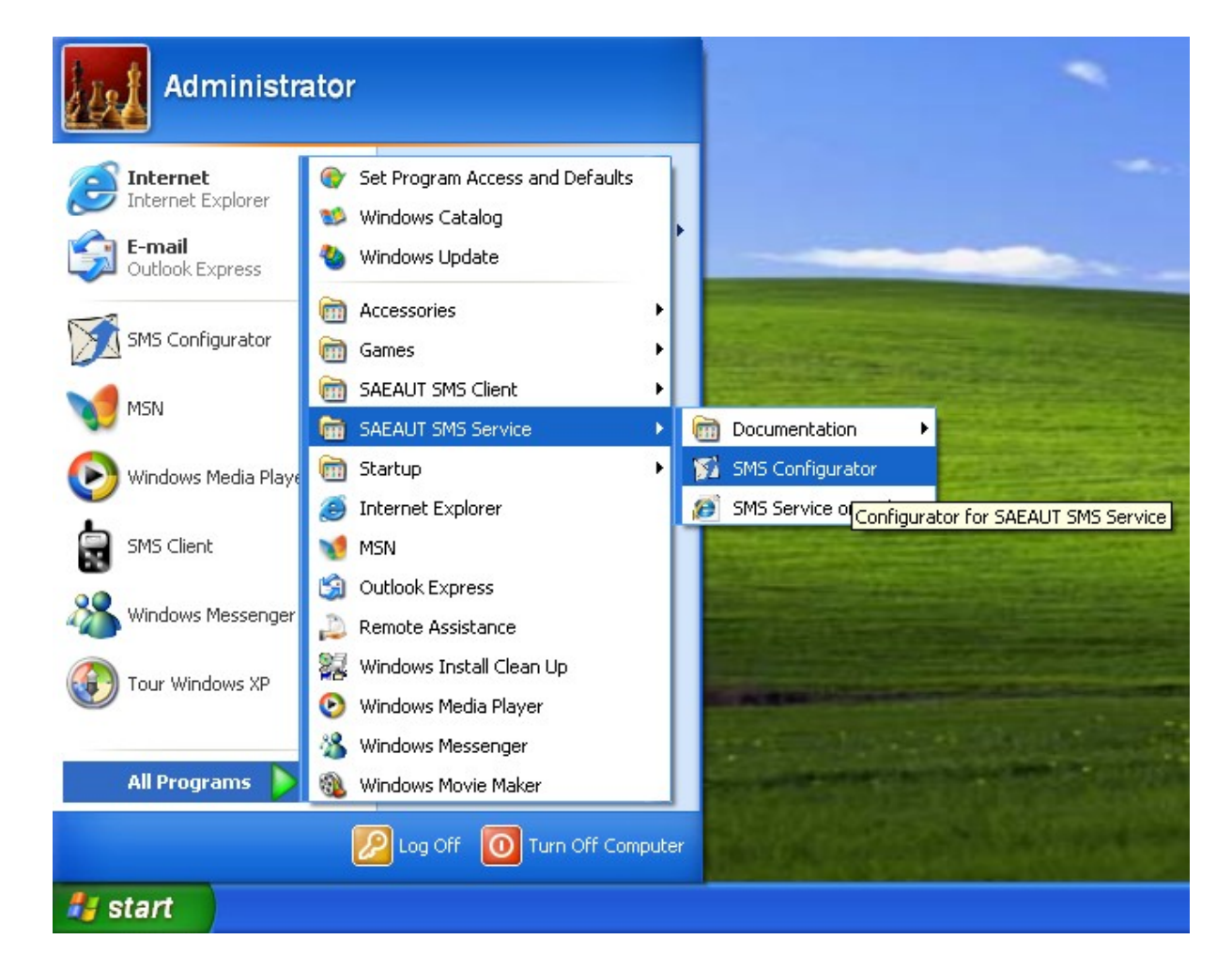

• kliknutím na ikonu na ploche:

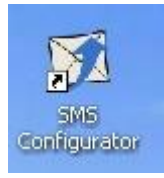

# 5.2 Ovládanie aplikácie SMS Configurator

Aplikáciu SMS Configurator je možné ovláda dvoma spôsobmi:

- 1. Cez naviga né menu.
- 2. Cez ikonu v oblasti systémových hodín.

#### Ovládanie cez ikonu v oblasti systémových hodín

- dvojklikom (avé tla ítko myši) sa zobrazí hlavné okno aplikácie
- jednoduchým kliknutím (pravé tla ítko myši) sa zobrazí pomocné menu aplikácie

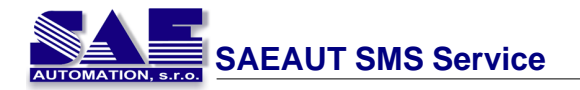

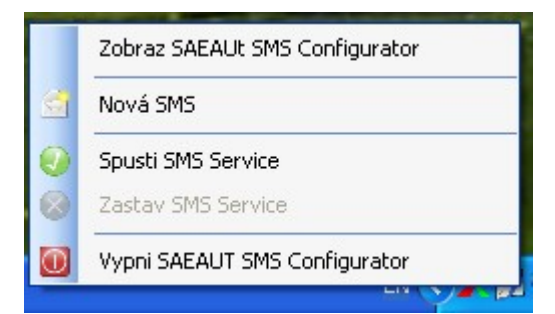

Zobraz Configurator Nová SMS Spusti SMS Service Zastav SMS Service Vypni Configurator zobrazí okno aplikácie SMS Configurator <u>Nová SMS správa</u> <u>Spustenie SMS Service</u> <u>Zastavenie SMS Service</u> vypne aplikáciu SMS Configurator

### 5.3 Menu aplikácie

#### 5.3.1 SMS Server

Táto skupina položiek slúži na ovládanie aplikácie SAEAUT SMS Service. Položky sú dosiahnute né cez menu SMS Server.

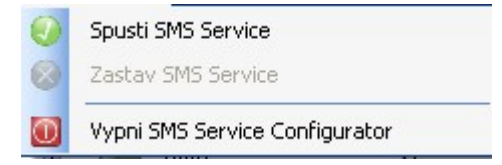

#### 5.3.1.1 Spustenie SMS Service

Tento príkaz spustí aplikáciu SAEAUT SMS Service. Príkaz je možné vyvola pomocou

menu SMS Server - Spusti SMS Service alebo stla ením tla idla Start

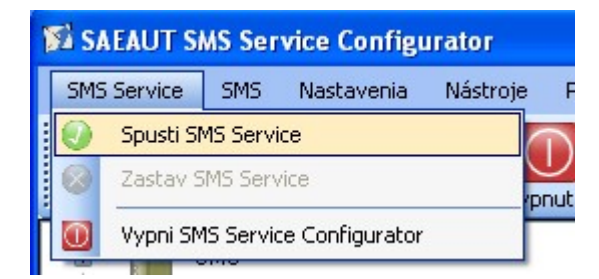

Po spustení SAEAUT SMS Service sa vykoná inicializácia pripojeného GSM modemu. Po úspešnej inicializácií je aplikácia SAEAUT SMS Service pripravená posiela a prijíma SMS správy.

#### 5.3.1.2 Zastavenie SMS Service

Tento príkaz zastaví SAEAUT SMS Service. Príkaz je dosiahnute ný cez menu SMS Server

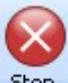

- Zastav SMS Service alebo stla ením tla idla Stop

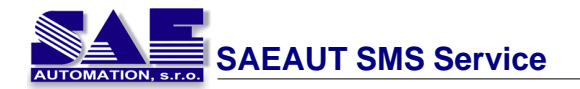

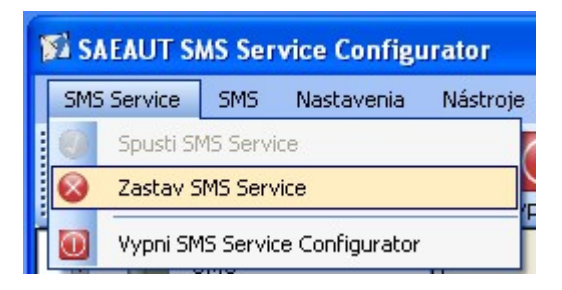

Aplikácia SAEAUT SMS Service pred jej zastavením pošle/prijme aktuálnu SMS správu, po dokon ení tejto operácie sa aplikácia vypne.

#### 5.3.1.3 Vypnutie SMS Configurator

Tento príkaz vypne aplikáciu SAEAUT SMS Service. Príkaz je dosiahnute ný cez menu

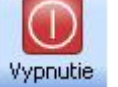

#### SMS Server - Vypni SMS Service Configurator alebo stla ením tla idla Vypnutie .

| 🗊 SAEAUT SMS Service Configurator |                                |                    |     |            |          |  |  |
|-----------------------------------|--------------------------------|--------------------|-----|------------|----------|--|--|
|                                   | SMS                            | Service            | SMS | Nastavenia | Nástroje |  |  |
|                                   | 0                              | Spusti SMS Service |     |            |          |  |  |
|                                   | 0                              | Zastav SMS Service |     |            |          |  |  |
| Γ                                 | Wypni SMS Service Configurator |                    |     |            |          |  |  |

#### 5.3.2 SMS

Táto skupina položiek slúži na prácu z SMS správami. Položky sú dosiahnute né cez menu SMS.

| SMS | Nastavenia               | Nástroje | Por | nocník |
|-----|--------------------------|----------|-----|--------|
|     | Nová SMS                 |          |     |        |
|     | Zoznam poslaných SMS 🔹 🕨 |          |     |        |
| -   | Zoznam prijatých SMS     |          |     |        |

#### 5.3.2.1 Nová SMS správa

Pomocou tohto príkazu môže užívate posla SMS správu. Položka je dosiahnute ná cez

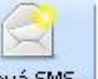

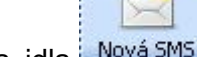

menu SMS - Nová SMS alebo stla ením tla idla Nová 5M5

|   | Nová SMS             |   |
|---|----------------------|---|
|   | Zoznam poslaných SMS | • |
| - | Zoznam prijatých SMS |   |

Aplikácia umožnuje vytvori a posla dva typy SMS správ:

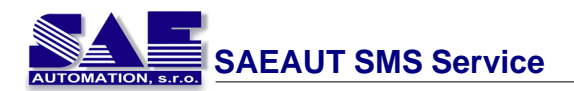

1. Posielanie SMS správy na zadané telefónne íslo

| ~ | Kontakty |
|---|----------|
|   |          |
|   |          |
|   | 160      |
|   |          |
|   |          |
|   |          |
|   | 1        |
|   |          |

Užívate zadá telefónne íslo prijímate a a text SMS správy. SAEAUT SMS Service uloží túto SMS správu do fronty na odoslanie a pošle ju.

| *        |
|----------|
| 160      |
|          |
|          |
| Vyčistiť |
|          |

#### 2. Poslanie SMS správy zvolenej skupine prijímate ov

Užívate vyberie skupinu a zadá text SMS správy. SAEAUT SMS Service uloží túto SMS správu do fronty na odoslanie a pošle ju.

#### 5.3.2.2 Zoznam poslaných SMS

Pomocou tohto príkazu si môže užívate pozrie všetky poslané SMS správy. Položka je

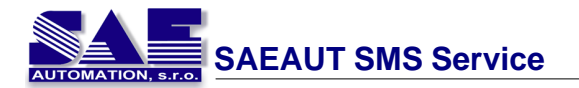

dosiahnute ná cez menu SMS - Zoznam poslaných SMS.

| SMS | i.                       |               |
|-----|--------------------------|---------------|
| đ   | Nová SMS                 |               |
| 3   | Zoznam poslaných SMS 🛛 🕨 | Skupinové SMS |
| 4   | Zoznam prijatých SMS     | Ostatné SMS   |

Viacej podrobností môžete nás v Zobrazenie spracovaných SMS správ.

#### 5.3.2.3 Zoznam prijatých SMS

Pomocou tohto príkazu si môže užívate pozrie všetky prijaté SMS správy. Položka je dosiahnute ná cez menu SMS - Zoznam prijatých SMS.

|   | Nová SMS             |   |
|---|----------------------|---|
|   | Zoznam poslaných SMS | • |
| 4 | Zoznam prijatých SMS |   |

Viacej podrobností môžete nás v Zobrazenie spracovaných SMS správ.

#### 5.3.3 Nastavenie

Skupina príkazov ktorá obsahuje rôzne nastavenia aplikácie. Štruktúra menu **Nastavenia** je nasledovná:

| Nastavenia          |         | Nástroje     | Pomocník |
|---------------------|---------|--------------|----------|
|                     | Databá: | za           |          |
| Zobraz '<br>Možnosi |         | Windows služ | źby      |
|                     |         | ti           |          |

#### 5.3.3.1 Databáza

Tento príkaz slúži na zadanie/upravenie cesty k databáze. Tento príkaz je dosiahnute ný cez položku menu **Nastavenie - Databáza**.

|   | Databáza              |
|---|-----------------------|
|   | Zobraz Windows služby |
|   | Možnosti              |
| _ |                       |

Po zvolení položky sa zobrazí nasledujúce okno:

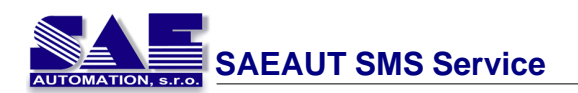

| Open database                                   | file                | _                          |    |      | 28     |
|-------------------------------------------------|---------------------|----------------------------|----|------|--------|
| Look in:                                        | Database            |                            | ~  | 0000 | •      |
| My Recent<br>Decent<br>Decision<br>My Documents | <b>B</b> SAEAUTSPIS | ServerOU                   |    |      |        |
| •                                               | File name:          | SAEAUTSMSServerDB          |    | ~    | Open   |
| My Network                                      | Files of type:      | Access database file (".mo | bl | *    | Cancel |

#### 5.3.3.2 Zobraz Windows služby

Pomocou tohto príkazu užívate zobrazí okno pre správu služieb. Tento príkaz je dosiahnute ný cez menu **Nastavenia - Zobraz Windows služby.** 

| Databáza              |
|-----------------------|
| Zobraz Windows služby |
| Možnosti              |

#### 5.3.3.3 Možnosti

Príkaz slúži na konfiguráciu chovania aplikácie. Tento príkaz je dosiahnute ný cez menu **Nastavenia - Možnosti**.

|   | Databáza              |
|---|-----------------------|
|   | Zobraz Windows služby |
|   | Možnosti              |
| _ | IL OAFALIT O          |

Po zvolení tejto možnosti sa zobrazí nasledujúce okno:

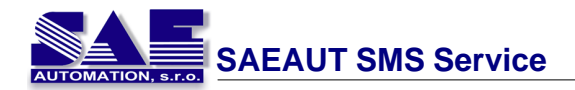

| Možnosti                                              |                    |
|-------------------------------------------------------|--------------------|
| 🕑 Logovanie funkcie                                   | SAEAUT SMS Service |
| Chybové správy                                        | 🗹 Poslané SMS      |
| 🔲 Výstražné správy                                    | 🗹 Prijaté SMS      |
| Normálne správy                                       | Príkazy modemu     |
| Max. počet log. súborov:<br>Max. veľkosť log. súboru: | 5 🛩<br>5 🛩 [MB]    |
| ОК                                                    | Cancel             |

#### Logovanie aktivity aplikácie SMS Service

Aplikácia umož uje užívate ovi uloži zvolené aktivity do logovacieho súboru. Vytvorený logovací súbor sa nachádza v podadresári **LOG**.

Užívate môže zapína /vypína nastavenie logovania pomocou zaškrtávacích tla ítok.

- Chybové správy povo uje/zakazuje logovanie chybových správ.
- Výstražné správy povo uje/zakazuje logovanie výstražných správ.
- Normálne správy povo uje/zakazuje logovanie informa ných správ.
- Poslané SMS povo uje/zakazuje logovanie poslaných SMS správ.
- Prijaté SMS povo uje/zakazuje logovanie prijatých SMS správ.
- Príkazy modemu povo uje/zakazuje logovanie komunikácie s GSM modemom vo formáte AT príkazov.
- Max. po et súborov nastaví maximálny po et logovacích súborov ko ko môže aplikácia vytvori .
- Max. ve kos súboru nastaví maximálnu ve kos logovacieho súboru.

#### 5.3.4 Nástroje

Skupina príkazov ktorá obsahuje rôzne pomocné nástroje. Štruktúra menu Nástroje je nasledovná:

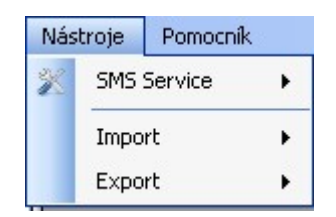

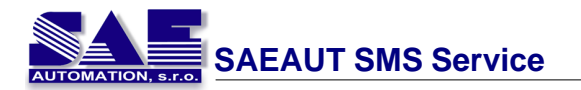

#### 5.3.4.1 SMS Service

Pomocou tohto príkazu užívate zobrazí okno, ktoré obsahuje parametre GSM modemu.

Tento príkaz dosiahnute ný cez menu Nastavenia - SMS Service alebo po stla ení tla idla

| Nástroje | Pomocnil | k     |                   |
|----------|----------|-------|-------------------|
| 🎽 SMS :  | 5ervice  | •     | Sériový port      |
| Impo     | rt       | •     | Nastavenia modemu |
| Ехро     | rt       | - + T |                   |

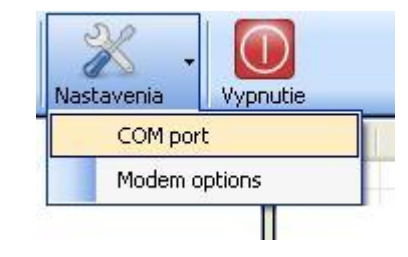

Po zvolení položky **Sériový port** sa zobrazí okno:

| Nastavenia sériového portu 🛛 🛛 🔀 |        |   |  |
|----------------------------------|--------|---|--|
| Sériový port:                    | COM1   | < |  |
| Prenosová rýchlosť:              | 9600   | * |  |
| Počet bitov:                     | 8      | ~ |  |
| Počet stop bitov:                | None   | ~ |  |
| Parita:                          | None   | ~ |  |
| ОК                               | Zrušiť |   |  |

- Sériový port:
  - COM port ku ktorému je pripojený GSM modem
- Prenosová rýchlos :
  - prenosová rýchlos v bytoch
- Po et bitov:
  - po et bitov
- Po et stop bitov:
  - po et stop bitov
- Parita:
  - po et paritných bitov

Po zvolení položky Nastavenia modemu sa zobrazí nasledujúce okno:

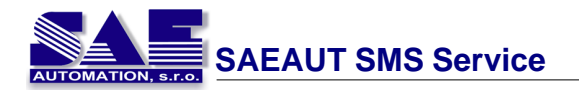

| Modem        |                                      | < |
|--------------|--------------------------------------|---|
| PIN kód:     | 0000                                 |   |
| SMS centrum: | +421949909909                        |   |
| ОК           | SK: T-Mobile<br>SK: Orange<br>SK: O2 |   |

- PIN kód:
  - PIN kód pre SIM kartu, ktorá je vložená v GSM modeme
- SMS centrum:
  - telefónne íslo pre SMS centrum

#### 5.3.4.2 Import

Pomocou tohto príkazu vykoná užívate importovanie prijímate ov zo súboru. Tento príkaz je dosiahnute ný cez menu **Nástroje - Import.** 

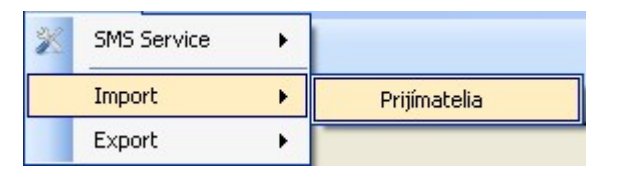

Po zvolení tohto príkazu sa zobrazí okno pre výber súboru ktorý bude naimportovaný.

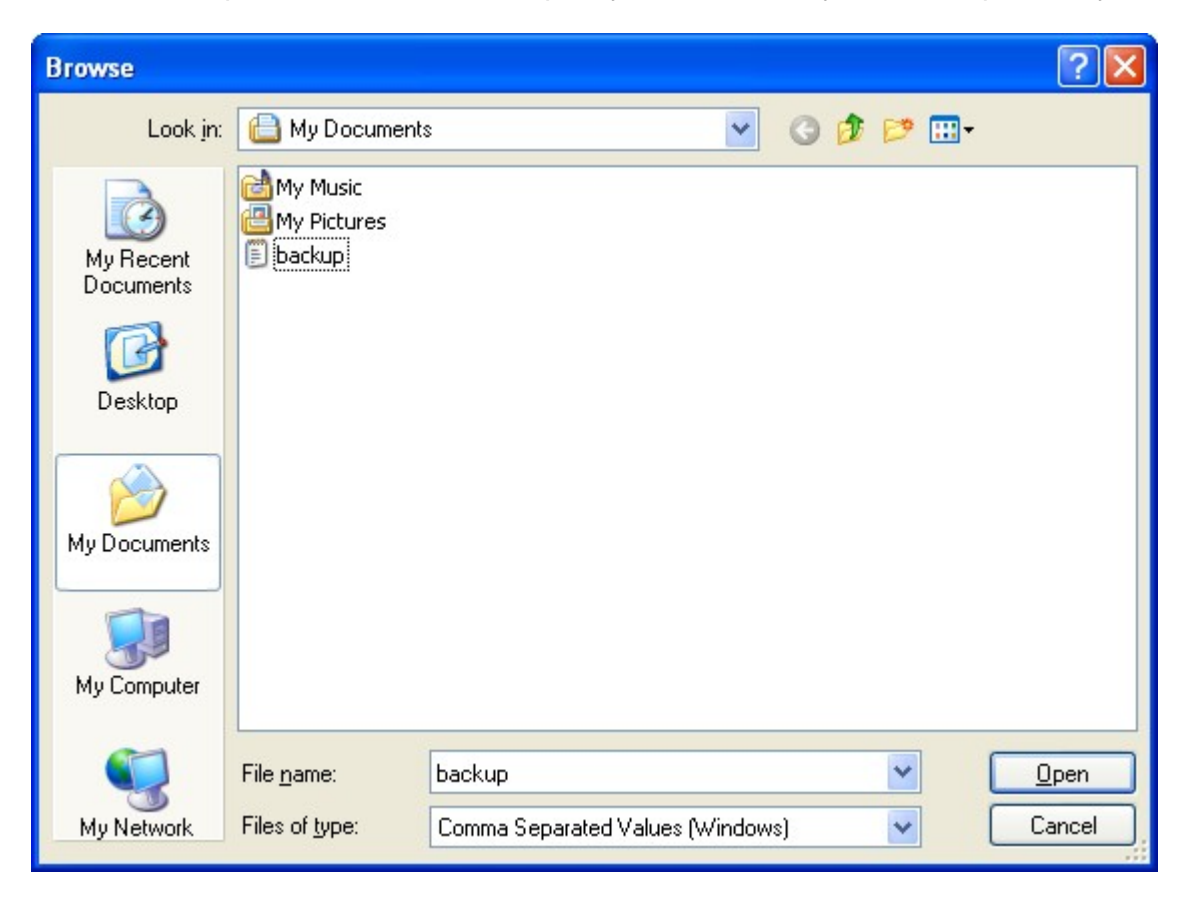

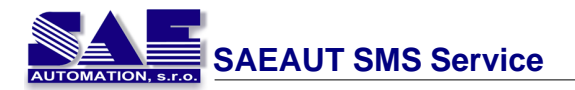

#### 5.3.4.3 Export

Pomocou tohto príkazu vykoná užívate exportovanie prijímate ov do súboru. Tento príkaz je dosiahnute ný cez menu **Nástroje - Export.** 

| × | SMS Service | • |              |
|---|-------------|---|--------------|
|   | Import      | • |              |
|   | Export      | • | Prijímatelia |

Po zvolení tohto príkazu sa zobrazí okno pre výber súboru kam bude vyexportovaný.

| Save As                |                                            |                             |            |         | ? 🔀    |
|------------------------|--------------------------------------------|-----------------------------|------------|---------|--------|
| Savejn:                | 📋 My Document                              | \$                          | <b>• G</b> | 🤰 📂 🛄 - |        |
| My Recent<br>Documents | ica My Music<br>Ia My Pictures<br>I backup |                             |            |         |        |
| My Documents           |                                            |                             |            |         |        |
| My Computer            |                                            |                             |            |         |        |
|                        | File <u>n</u> ame:                         |                             |            | ~       | Save   |
| My Network             | Save as <u>t</u> ype:                      | Comma Separated Values (Win | dows)      | ~       | Cancel |

#### 5.3.5 Pomocník

Pomocou tohto príkazu aplikácia zobrazí pomocníka alebo údaje o aplikácií. Príkazy sú dosiahnute né cez menu **Pomocník**.

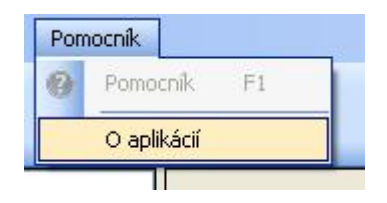

Okno ktoré zobrazí údaje o aplikácií:

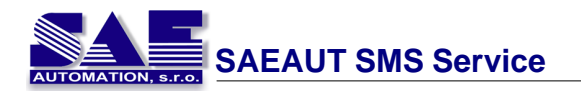

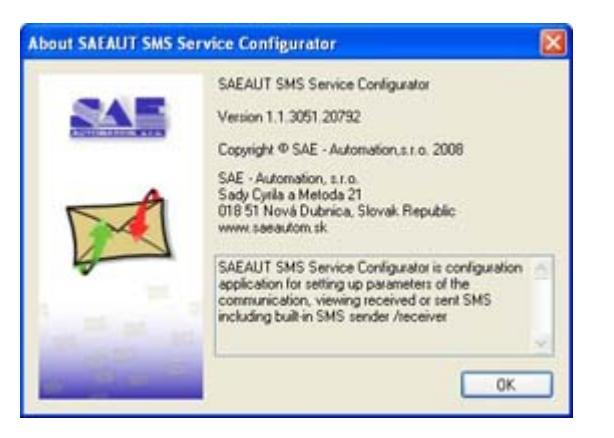

### 5.4 Logovanie

Aplikácia SMS Configurator umož uje logova aktivity aplikácie SAEAUT SMS Service. Funkcia logovania zah a:

#### 1. Vytvorenie nového logovacieho súboru

Pomocou položky v menu <u>Možnosti</u> môže užívate povoli /zakáza logovanie innosti aplikácie SAEAUT SMS Service.

#### 2. Zobrazenie logovaných udalostí

V spodnej asti aplikácie SMS Configurator môže užívate vidie udalosti a aktivity aplikácie SAEAUT SMS Service.

| arone sense necerci             |                                                                                             |   |
|---------------------------------|---------------------------------------------------------------------------------------------|---|
| SAEAUT SMS SERVICE O            | CONFIGURATOR SETTINGS                                                                       |   |
| **********                      |                                                                                             |   |
| Configuration file              | : C:Program Files/SAE - Automation, s.r.o/SAEAUT SMS Service/SAEAUTSMSService.ini           |   |
| Database provider               | r : Microsoft Jet.OLEDB.4.0                                                                 |   |
| Data source                     | : C1Program Files/SAE - Automation, s.r.o/SAEAUT SMS Service/Database/SAEAUTSMSServerDB.mdb |   |
|                                 |                                                                                             |   |
| 14.5.2008 10:34:22. Service     | started successfully.                                                                       |   |
| 14.5.2008 10:34:36: Read fr     | on port: The operation has timed out.                                                       |   |
| a service and the second second |                                                                                             | ~ |

#### 3. Zapisovanie do preh adu udalostí

| File Action View Help |                 |           |          |                  |          |       |            |   |
|-----------------------|-----------------|-----------|----------|------------------|----------|-------|------------|---|
| + + • • • •           | 3 3             |           |          |                  |          |       |            |   |
| Event Viewer (Local)  | Application 238 | event(s)  |          |                  |          |       |            |   |
| Application           | Type            | Date      | Time     | Source           | Category | Event | User       |   |
| 14 Security           | Information     | 14.5.2008 | 9:58:58  | SAEAUTSMSService | None     | 0     | N/A        | _ |
| III System            | Error           | 14.5.2008 | 9:58:55  | SAEAUTSMSService | None     | 0     | N/A        |   |
|                       | SError          | 14.5.2008 | 9:58:55  | SAEAUTSMSService | None     | 0     | N/A        |   |
|                       | (1) Information | 14.5.2008 | 9:58:41  | SAEAUTSMSService | None     | 0     | N/A        |   |
|                       | (1) Information | 14.5.2008 | 9:43:59  | SAEAUTSMSService | None     | 0     | N/A        |   |
|                       | 8 Error         | 14.5.2008 | 9:43:56  | SAEAUTSMSService | None     | 0     | N/A        |   |
|                       | S Error         | 14.5.2008 | 9:43:56  | SAEAUTSMSService | None     | 0     | N/A        |   |
|                       | Information     | 14.5.2008 | 9:43:42  | SAEAUTSMSService | None     | 0     | N/A        |   |
|                       | ê               |           | A. 18.18 |                  | - 10     |       | Protected. | 8 |

Užívate môže vidie viac detailov o danej udalosti po poklikaní na .

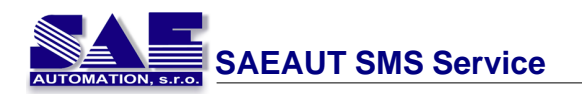

| formatic                         | n Propertie                      | 8                                |                               | 20 |
|----------------------------------|----------------------------------|----------------------------------|-------------------------------|----|
| vent                             |                                  |                                  |                               |    |
| Date:<br>Time:<br>Type:<br>User: | 9:58:58<br>Information<br>N/A    | Source:<br>Category<br>Event ID: | SAEAUTSMSService<br>None<br>0 | +  |
| Descriptio                       | n anzenirtu<br>m                 | v                                |                               |    |
| For more<br>http://gc            | information, se<br>microsoft.com | e Help and<br>//wink/eve         | Support Center at<br>Inti_asp |    |
| Data: (§                         | Byter 🗇 W                        | orda                             |                               | 0  |
|                                  |                                  |                                  |                               |    |

# 6 SAEAUT SMS Client

Tento program slúži ako klientska aplikácia ktorá umožnuje posielanie SMS správ.

Hlavné vlastnosti:

- poslanie SMS správy
- zobrazenie všetkých poslaných / prijatých SMS správ

Vzh ad okna aplikácie:

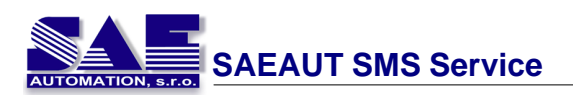

| SAEAUT SMS Client                                                                                                    |  |  |  |  |
|----------------------------------------------------------------------------------------------------|--|--|--|--|
| SMS Nastavenia Pomocník                                                                                                    |  |  |  |  |
| Nová SMS Obnoviť                                                                                                    |  |  |  |  |
| SMS<br>Poslané SMS<br>Poslané SMS<br>Skupinové SMS<br>Skupinové SMS<br>Databáza<br>Cesta: C:\Program Files\SAE - Automation, s.r.o\SAEAUT SM<br>Cesta: |  |  |  |  |
|                                                                                                    |  |  |  |  |
| INFORMÁCIE O SYSTÉME                                                                                                    |  |  |  |  |
| Meno užívateľa :Administrator 😒                                                                                                    |  |  |  |  |
| -og Informácie o systéme                                                                                                    |  |  |  |  |
| ipravený                                                                                                    |  |  |  |  |

# 6.1 Výber pracovnej databázy

Aplikácia SMS Client je ur ená pre užívate ov, ktorý sa nachádzajú v sieti s takým po íta om, na ktorom je naištalovaná aplikácia SAEAUT SMS Service. Aplikácia SMS Client využíva zdielanú databázu aplikácie SAEAUT SMS Service.

Preto je potrebné pri prvom spustení tejto aplikácie nastavi správnu cestu na databázový súbor.

Detail, ako je možné nastavi cestu, sa nachádza v asti Databáza.

### 6.2 Menu aplikácie

#### 6.2.1 SMS

Táto skupina položiek slúži na prácu z SMS správami. Položky sú dosiahnute né cez menu SMS.

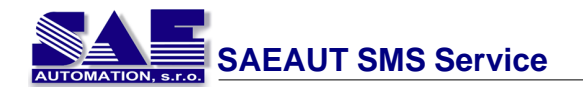

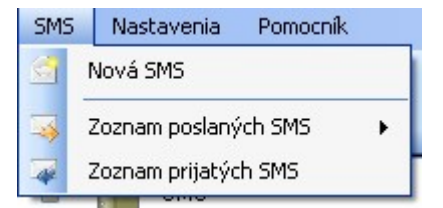

#### 6.2.1.1 Nová SMS

Pomocou tohto príkazu môže užívate posla SMS správu. Položka je dosiahnute ná cez

menu SMS - Nová SMS alebo stla ením tla idla

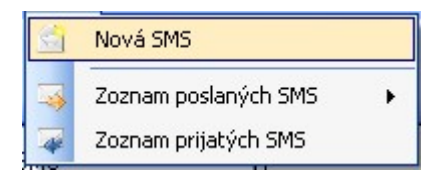

Aplikácia umožnuje vytvori a posla dva typy SMS správ:

1. Posielanie SMS správy na zadané telefónne íslo

|                     |      | * | Kontakty |
|---------------------|------|---|----------|
| Predvoľba:          |      |   |          |
| Lokálne tel. číslo: |      |   |          |
| Text SMS spra       | ivy: |   | 16       |

Užívate zadá telefónne íslo prijímate a a text SMS správy. SAEAUT SMS Service uloží túto SMS správu do fronty na odoslanie a pošle ju.

2. Poslanie SMS správy zvolenej skupine prijímate ov

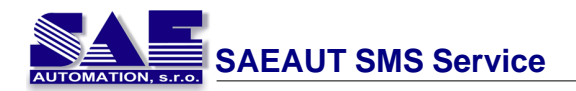

| 🗊 SMS Sender                | X        |
|-----------------------------|----------|
| SMS Skupinová SMS           |          |
| Zoznam skupín prijímateľov: |          |
| Group 0                     | *        |
| Text SMS správy:            | 160      |
|                             |          |
| Poslat SMS                  | Vyčistiť |

Užívate vyberie skupinu a zadá text SMS správy. SAEAUT SMS Service uloží túto SMS správu do fronty na odoslanie a pošle ju.

#### 6.2.1.2 Zoznam poslaných SMS

Pomocou tohto príkazu si môže užívate pozrie všetky poslané SMS správy. Položka je dosiahnute ná cez menu SMS - Zoznam poslaných SMS.

| SMS                        |               |
|----------------------------|---------------|
| 🔄 Nová SMS                 |               |
| 🤞 Zoznam poslaných SMS 🔹 🕨 | Skupinové SMS |
| Zoznam prijatých SMS       | Ostatné SMS   |

Viacej podrobností môžete nás v Zobrazenie spracovaných SMS správ.

#### 6.2.1.3 Zoznam prijatých SMS

Pomocou tohto príkazu si môže užívate pozrie všetky prijaté SMS správy. Položka je dosiahnute ná cez menu SMS - Zoznam prijatých SMS.

| - | Nová SMS             |   |
|---|----------------------|---|
|   | Zoznam poslaných SMS | • |
| - | Zoznam prijatých SMS |   |

Viacej podrobností môžete nás v Zobrazenie spracovaných SMS správ.

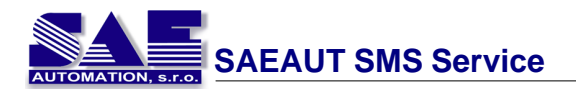

#### 6.2.2 Nastavenia

Skupina príkazov ktorá obsahuje rôzne nastavenia aplikácie. Štruktúra menu Nastavenia je nasledovná:

| Nas | tavenia                | Pomocník |
|-----|------------------------|----------|
|     | Databá:                | za       |
|     | Periodické obnovovanie |          |

#### 6.2.2.1 Databáza

Tento príkaz slúži na zadanie/upravenie cesty k databáze. Tento príkaz je dosiahnute ný cez položku menu Nastavenie - Databáza.

| Nastavenia Pomocník    |  |  |
|------------------------|--|--|
| Databáza               |  |  |
| Periodické obnovovanie |  |  |

Po zvolení položky sa zobrazí nasledujúce okno:

| Open database                                                    | file           |              |                  |    |   | 2 🔀    |
|------------------------------------------------------------------|----------------|--------------|------------------|----|---|--------|
| Look in:                                                         | Database       |              | 2                | 00 |   | I.     |
| My Recent<br>Documents<br>Desktop<br>My Documents<br>My Computer | SAZAUTSKE      | ServerCO     |                  |    |   |        |
| •                                                                | File name:     | SAEAUTSMS    | ServerD8         |    |   | Open   |
| My Network                                                       | Files of type: | Access datab | ace file (".mdb) |    | * | Cancel |

#### 6.2.2.2 Periodické obnovovanie

Aplikácia SMS Client je klientská aplikácia, ktorá spolupracuje s aplikáciou SAEAUT SMS Service. Aplikácie medzi sebou komunikujú pomocou zdielanej databázy.

Táto funkcia zabezpe uje aby mal užítate klientskej aplikácie vždy aktuálne údaje. Táto funkcia je dosiahnute ná v dvoch variantách:

manuálne obnovovanie údajov

Táto funkcia je dosiahnute ná pomocou tla ítka Obnoviť. Po stla ení tohoto tla ítka sa vykoná obnovenie / aktualizácia údajov.

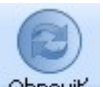

• automatické obnovovanie

Táto funkcia je dosiahnute ná cez položku v menu **Nastavenia - Periodický** referesh.

Po zvolení tejto položky sa zobrazí nasledujúci dialóg:

| Periodia | ké obnovov                          | anie                                  |
|----------|-------------------------------------|---------------------------------------|
|          | Používať<br>Interval (s):<br>Použíť | periodické obnovovanie<br>1<br>Zrušíť |

#### 6.2.3 Pomocník

Pomocou tohto príkazu aplikácia zobrazí pomocníka alebo údaje o aplikácií. Príkazy sú dosiahnute né cez menu **Pomocník**.

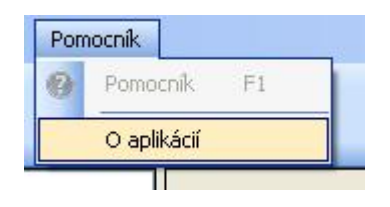

# 7 Prenositelnost aplikácie

### 7.1 Databáza

- 7.1.1 Tabulky
- 7.1.1.1 RecipientList

Táto tabu ka obsahuje zoznam prijímate ov, ktorí sú nakonfigurovaní v aplikácií SMS Configurator a môžu by zaradení do zvolenej skupiny.

| Index | Meno st pca   | Dátový typ         | Popis                      |
|-------|---------------|--------------------|----------------------------|
| 1     | ID            | Automatic (number) | identifikátor záznamu      |
| 2     | usName        | Text               | prvé menu prijímate a      |
| 3     | usSurname     | Text               | priezvisko prijímate a     |
| 4     | usPhoneNumber | Text               | telefónne íslo prijímate a |
| 5     | usDescription | Text               | popis prijímate a          |

#### 7.1.1.2 RecipientGroups

Táto tabu ka obsahuje zoznam skupín, ktoré sú zobrazené v aplikácií SMS Configurator.

| Index | Meno st pca      | Dátový typ         | Popis                                                                             |
|-------|------------------|--------------------|-----------------------------------------------------------------------------------|
| 1     | ID               | Automatic (number) | identifikátor záznamu                                                             |
| 2     | groupName        | Text               | menu skupiny prijímate ov<br>(toto meno je potom zobrazené<br>v SMS Configurator) |
| 3     | groupDescription | Text               | popis skupiny prijímate ov                                                        |

#### 7.1.1.3 RecipientGroupRelations

Táto tabu ka obsahuje definíciu prepojení medzi prijímate mi a skupinami, záznamami v tejto tabu ke definujú ktorým užívate om bude poslaná SMS správa, ke je zvolená ur itá skupina.

| Index | Meno st pca | Dátový typ         | Popis                     |
|-------|-------------|--------------------|---------------------------|
| 1     | ID          | Automatic (number) | identifikátor záznamu     |
| 2     | groupID     | Number             | identifikátor skupiny     |
| 3     | recipientID | Number             | identifikátor prijímate a |

#### 7.1.1.4 GroupSMSList

Toto je pracovná tabu ka v ktorej sa nachádzajú SMS správy vytvorené klientskou aplikáciou. Tieto SMS správy budú poslané zvolenej skupine prijímate ov. SMS správy uložené v tejto tabu ke sú spracované aplikáciou SAEAUT SMS Service.

| Index | Meno st pca | Dátový typ         | Popis                                                                                                    |
|-------|-------------|--------------------|----------------------------------------------------------------------------------------------------|
| 1     | ID          | Automatic (number) | identifikátor záznamu                                                                                                 |
| 2     | egTimeStamp | Date and time      | as, kedy bola SMS správa vložená<br>do databázy                                                                       |
| 3     | egSMSText   | Text               | text SMS správy, ktorá pozostáva s<br>dvoch astí, ktoré sú oddelené<br>bodko iarkou:<br>index skupiny;text SMS správy |
| 4     | groupID     | Number             | index skupiny (volite ný parameter)                                                                                   |

#### 7.1.1.5 GroupSMSStates

Táto tabu ka je spracovávaná aplikáciou SAEAUT SMS Service. Obsahuje dáta o spracovaných (poslaných) SMS správ zvolenej skupine. Zárove obsahuje výpisy o doru ení pre dané SMS správy.

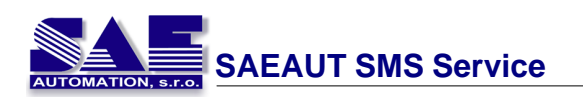

| Index | Meno st pca          | Dátový typ         | Popis                                                                                         |
|-------|----------------------|--------------------|-----------------------------------------------------------------------------------------------|
| 1     | ID                   | Automatic (number) | identifikátor záznamu                                                                         |
| 2     | recordID             | Number             | identifikátor skupiny                                                                         |
| 3     | usPhoneNumber        | Text               | telefónne íslo komu bola<br>poslaná SMS správa                                                |
| 4     | smsState             | Number             | Stav SMS: 0 - OK, 1 - Chyba<br>( Nepriradený prijímate ), 2 -<br>Neznáma chyba                |
| 5     | smsTimestamp         | Date and time      | as poslania SMS správy                                                                        |
| 6     | smsMsgRef            | Number             | referen né íslo poslanej<br>SMS                                                               |
| 7     | smsDeliveryTimestamp | Date and time      | as doru enia SMS správy                                                                       |
| 8     | smsDeliveryStatus    | Number             | Výpis o doru ení pre danú<br>SMS                                                              |
| 9     | smsDelivery          | Yes / No           | stav doru enia: 0 - Chyba, 1<br>- SMS bola doru ená<br>úspešne.<br>Aktuálne nie je používaná! |

#### 7.1.1.6 SingleSMSList

Táto tabu ka obsahuje SMS správy, ktoré boli vytvorené klientskou aplikáciou. SMS správy uložené v tejto tabu ke budú poslané na zadané telefónne ísla.

| Index | Meno stlpca    | Dátový typ         | Popis                                              |
|-------|----------------|--------------------|----------------------------------------------------|
| 1     | ID             | Automatic (number) | identifikátor záznamu                              |
| 2     | usSenderPhone  | Text               | telefónne íslo prijímate a                         |
| 3     | usSMSText      | Text               | text SMS správy (max. 160 znakov)                  |
| 4     | usComputerName | Text               | meno po íta a z ktorého bola<br>poslaná SMS správa |
| 5     | usTimeStamp    | Date and time      | as kedy bola SMS správa uložená<br>do databázy     |

#### 7.1.1.7 SingleSMSStates

Táto tabu ka je využívaná aplikáciou SAEAUT SMS Service. Tabu ka obsahuje dáta o spracovaných (poslaných) SMS správach, ktoré boli vytvorené klientskou aplikáciou. Tabu ka tiež obsahuje výpisy o doru ení pre jednotlivé SMS správy.

| Index | Meno stlpca          | Dátový typ         | Popis                                                                                          |
|-------|----------------------|--------------------|------------------------------------------------------------------------------------------------|
| 1     | ID                   | Automatic (number) | identifikátor záznamu                                                                          |
| 2     | recordID             | Number             | identifikátor zadanej SMS<br>správy                                                            |
| 3     | usComputerName       | Text               | meno po íta a, s ktorého bola<br>poslaná SMS správa                                            |
| 4     | smsState             | Number             | stav SMS: 0 - OK, 1 - Chyba (<br>Nepriradený prijímate ), 2 -<br>Neznáma chyba                 |
| 5     | smsTimestamp         | Date and time      | as poslania SMS správy                                                                         |
| 6     | smsMsgRef            | Number             | referen né íslo poslanej<br>SMS                                                                |
| 7     | smsDeliveryTimestamp | Date and time      | as kedy bola SMS doru ená                                                                      |
| 8     | smsDeliveryStatus    | Number             | výpis o doru  ený pre danú<br>SMS                                                              |
| 9     | smsDelivery          | Yes / No           | stav doru enia SMS: 0 -<br>Chyba; 1 - SMS bola<br>doru ená úspešne<br>Aktuálne nie je použitá! |

#### 7.1.1.8 ReceivedSMSList

Táto tabu ka obsahuje zoznam prijatých a následne spracovaných SMS správ.

| Index | Meno stlpca          | Dátový typ         | Popis                              |
|-------|----------------------|--------------------|------------------------------------|
| 1     | ID                   | Automatic (number) | identifikátor zázanmu              |
| 2     | recSenderPhoneNumber | Text               | telefónne íslo<br>odosielate a     |
| 3     | recSendTimeStamp     | Date and time      | as kedy bola SMS správa<br>prijatá |
| 4     | recSMSText           | Text               | text SMS správy                    |

# 7.2 Vytvorenie vlastnej klientskej aplikácie

Ako vytvori vlastnú aplikáciu pre posielanie SMS správ danej skupine:

- 1. Užívate vytvorí vlastnú aplikáciu v ubovo nom programovacom jazyku ( napr. C++, C#, ASP, ... )
- 2. Aplikácia by mala íta skupiny prijímate ov z databázovej tabu ky RecipientList.
- 3. Posielanie SMS správy:
  - Klientska aplikácia overí, i užívate zadal všetky požadované údaje.
  - Tieto dáta sú uložené v tabu ke databázy <u>GroupSMSList</u>:
    - St pec egTimeStamp bude obsahova aktuálny as
    - St pec egSMSText bude obsahova text SMS správy vo formáte:

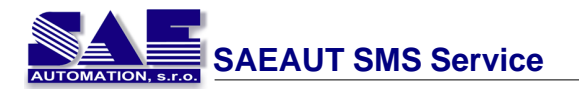

#### íslo skupiny;text SMS správy

íslo skupiny zodpovedá identifikátoru skupiny v tabu ke skupín
text SMS správy

 Klientska aplikácia vytvorí nový záznam v tabu ke skupinových SMS správ, aplikácia SAEAUT SMS Service tento záznam pre íta a danú SMS správu pošle zvolenej skupine. Proces posielania správ je popísaný v asti Posielanie SMS správ ( <u>Sending SMS</u>).

Ako vytvori vlastnú aplikáciu pre posielanie SMS správ na zadefinované telefónne íslo:

- 1. Užívate vytvorí vlastnú aplikáciu v ubovo nom programovacom jazyku ( napr. C++, C#, ASP, ... )
- 2. Posielanie SMS správy:
  - Klientska aplikácia overí, i užívate zadal všetky požadované údaje.
  - Tieto dáta sú uložené v databázovej tabu ke <u>SingleSMSList</u>:
    - St pec usSenderPhone bude obsahova telefónne íslo prijímate a
    - St pec usSMSText bude obsahova text SMS správy (max. 160 znakov)
    - St pec usComputerName bude obsahova meno po íta a s ktorého bola vytvorená SMS správa (táto hodnota môže by použitá pre doru enie výpisu o doru ení)
    - St pec usTimeStamp bude obsahova as poslania SMS správy.
- Klientska aplikácia vytvorí nový záznam v tabu ke skupinových SMS správ, aplikácia SAEAUT SMS Service tento záznam pre íta a danú SMS správu pošle zvolenej skupine. Proces posielania správ je popísaný v asti Posielanie SMS správ ( <u>Sending SMS</u>).

# 8 Testované GSM modemy

# 8.1 FALCOM SAMBA 55

Is a plug'n'play device in extremely small size, which provides a powerful state-of the art technology and makes it almost perfect for a quick and easy way to plug in GSM or GPRS functionality into your systems. The embedded USB interface allows direct connections to a USB serial port of desktop or notebook computers.

The SAMBA can send and receive data by GSM and GPRS. It features GPRS multislot class 10 and supports the GPRS coding schemes CS-1, CS-2, CS-3 and CS-4. It supports voice, SMS, FAX as well as offers a choice of seven ring tones/melodies. The SAMBA modem can be easily controlled by using AT commands for all kind of operation.

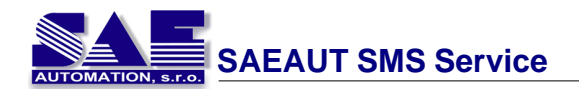

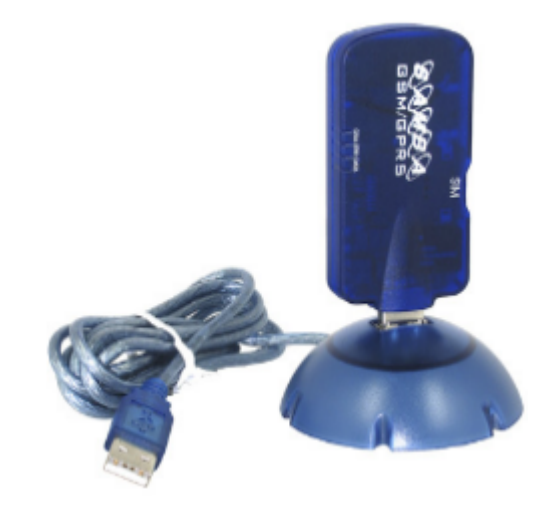

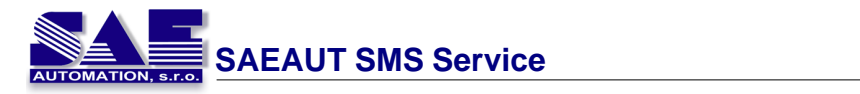

| General                    | <ul> <li>Tri Band GSM/GPRS modem</li> <li>SAMBA55: 900/1800/1900 MHz</li> <li>SAMBA56: 850/1800/1900 MHz</li> <li>class 4 (2 W) for EGSM900</li> <li>class 1 (1 W) for DCS1800 / PCS1900</li> <li>small size and low power consumption</li> <li>voice, SMS, Fax and data transmission without extra hardware</li> <li>internal 3 V SIM interface</li> <li>easy remote control by AT commands for dedicated applications</li> <li>fully type approved according to GSM phase 2+ specification</li> <li>fully shielded and ready-to-use</li> </ul> |
|----------------------------|----------------------------------------------------------------------------------------------------|
| Electrical characteristics | <ul> <li>power supply: +5 V DC (through USB port)</li> </ul>                                                                                                    |
| Physical characteristics   | <ul> <li>dimensions: (L x W x H) 88.7 x 37.6 x 12.6 mm</li> <li>weight: 79 g</li> <li>normal range temperature: -20 °C to +55 °C</li> <li>restricted operation: -25 °C to -20 °C and +55 °C to +70 °C</li> </ul>                                                                                                    |
| Basic features             | <ul> <li>telephony (TCH/FS) and emergency calls</li> <li>full rate, enhanced full rate, half rate and adaptive multi rate</li> <li>dual tone multi frequency function (DTMF)</li> <li>SMS (GSM and GPRS mode): text and PDU, point to point MT and MO, SMS cell broadcast</li> <li>WAP compliant and compliant with SMG 31</li> </ul>                                                                                                    |
| GSM features               | <ul> <li>transparent and non transparent up to 9600 bps</li> <li>group 3: class 1, class 2, alternate speech and fax,<br/>MNP 2</li> </ul>                                                                                                    |
| GSM services               | <ul> <li>call forwarding, call barring, multiparty, call waiting and<br/>call hold, calling line identity, advice of charge, USSD,<br/>closed user group</li> </ul>                                                                                                    |
| GPRS features              | <ul> <li>data downlink transfer: max. 85.6 kbps</li> <li>data uplink transfer: max. 42.8 kbps</li> <li>coding schemes CS-1 to CS-4, GPRS class 10 class B</li> </ul>                                                                                                    |
| Other features             | <ul> <li>SM, FD, LD, MC, RC, ON, ME + SIM phone book<br/>management</li> <li>fixed dialling number, SIM toolkit class 2</li> <li>SIM, network and service provider locks</li> <li>real time clock</li> <li>alarm management</li> <li>UCS 2 character set management</li> </ul>                                                                                                    |
| Interfaces                 | <ul> <li>internal SIM interface: 3 V only</li> <li>USB serial link</li> <li>headset jack</li> <li>firmware upgrade: over USB interface and SIM card</li> </ul>                                                                                                    |
| Hardware requirements      | <ul> <li>a valid SIM card</li> <li>free compatible USB port</li> <li>appr. 6 Mb of free hard disk space</li> </ul>                                                                                                    |

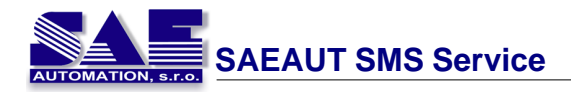

# 8.2 FALCOM TANGO 55

Are designed for use on any GSM network in the world. TANGO55/i and TANGO56/i are Tri Band GSM/GPRS engines that work on three frequencies GSM 900 MHz, DCS 1800 MHz and PCS 1900 MHz or 850 MHz, DCS 1800 MHz, PCS 1900 MHz, respectively. These full type approved integrated modems constitute a self contained, fully integrated implementation of the GSM/GPRS. TANGO55/i and TANGO56/i feature GPRS class B, class 10 (making download at speeds up to 85 kbps) and support the GPRS coding schemes CS-1, CS-2, CS-3 and CS-4. TANGO55/i and TANGO56/i modems incorporate all you need to create high-performance GSM/GPRS solutions; baseband processor, power supply ASIC, complete radio frequency circuit including a power amplifier, internal and external SIM interfaces and an antenna interface as well. The TANGO55/56 are mobile stations for transmission of voice, data calls and FAX as well as short messages (SMS -Short Message Service) in GSM network. To control the GSM module there is an advanced set of AT commands according to GSM ETSI (European Telecommunications Standards Institute) 07.07 and 07.05 implemented.

#### TANGO55/56 i-option

The TANGO55i/56i modems provide a specific software and hardware (internal TCP/IP stack software with hardware extension) which has been internally implemented for using the embedded TCP/IP stack software. The integration of TCP/IP stack with hardware extension (a TCP/IP module added) into the equipment converts it to a stand-alone client that can be connected to the internet via GPRS network. The modems can also send and receive data by GSM (set into Command-Mode) and GPRS network using TCP/IP stack. They support SMS, DATA and FAX calls.

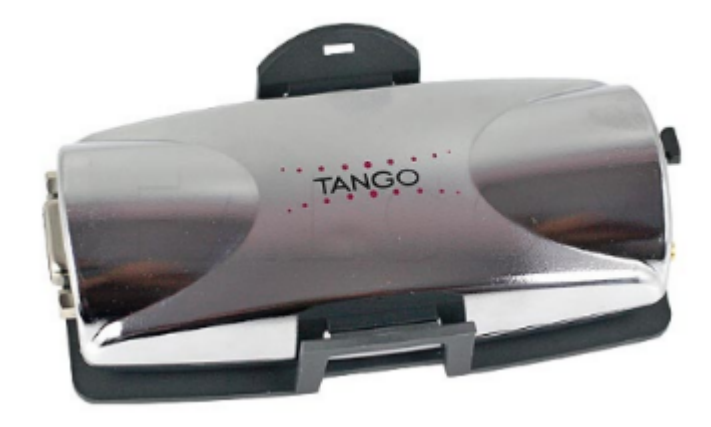

| General                    | <ul> <li>Tri Band GSM/GPRS modem</li> <li>55/55i: 900/1800/1900 MHz</li> <li>56/56i: 850/1800/1900 MHz</li> <li>complete FTA/CE and e1 approval</li> <li>compliant to GSM Phase 2/2+</li> </ul>                                                    |
|----------------------------|----------------------------------------------------------------------------------------------------|
| GPRS features              | <ul> <li>GPRS multi-slot class 10</li> <li>GPRS mobile station class B</li> <li>data downlink: max. 85.6 kbps</li> <li>data uplink: max. 42.8 kbps</li> <li>coding schemes: CS-1, CS-2, CS-3, CS-4</li> <li>protocols: PAP, CHAP, PBCCH</li> </ul> |
| Audio features             | <ul> <li>speech code modes: half rate, full rate, enhanced full<br/>rate, adaptive multi rate, echo cancellation, noise<br/>reduction</li> </ul>                                                                                                   |
| Electrical characteristics | <ul> <li>power supply: DC 10.8-31.2 V</li> <li>power consumption (mA/12 V): 13 mA in sleep mode</li> <li>casing: fully shielded</li> </ul>                                                                                                    |
| Physical characteristics   | <ul> <li>dimensions: (L x W x H) 115 x 52 x 26 mm</li> <li>weight: approx. 83 g</li> <li>normal: -20 to +55 ^(o)C</li> <li>restricted: -25 °C/-20 °C to +55 °C/+70°C</li> <li>constant temperature control</li> </ul>                              |
| Phone functions            | <ul> <li>phonebook management: SM, FD, LD, MC, RC, ON, ME</li> <li>7 different ringing tones</li> <li>timer function</li> <li>real time clock</li> </ul>                                                                                           |
| Interfaces                 | <ul> <li>D-Sub 9pin female): serial interface RS233 for AT commands</li> <li>RJ45 8pin (shielded): analog audio</li> <li>external antenna interface SMB or FME</li> <li>SIM card reader: small SIM cards</li> </ul>                                |
| "i" option                 | <ul> <li>TCP/IP software stack</li> </ul>                                                                                                    |

# 8.3 Wavecom Fastrack M1306B

Deploy Wavecom modem and receive real-time alert to your mobile phone and avoid costly downtime. Wavecom Fastrack GSM external modem is compatible with Globe, Smart, and Sun Cellular post- and pre-paid SIM packs.

Wavecom Fastrack GSM external modems are suitable for outdoor. It is rugged enough to stand up to extreme temperatures and shock, they can be installed virtually anywhere, in almost any environment. That means subscribers can use the operator's existing GSM infrastructure to keep track of dozens or even hundreds of remotely located machines. For example the Wavecom modems enable them to monitor stocks in candy bar and soda pop dispensers remotely. Or automatically download readings from utility meters at regular intervals or in real time.

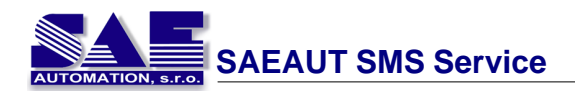

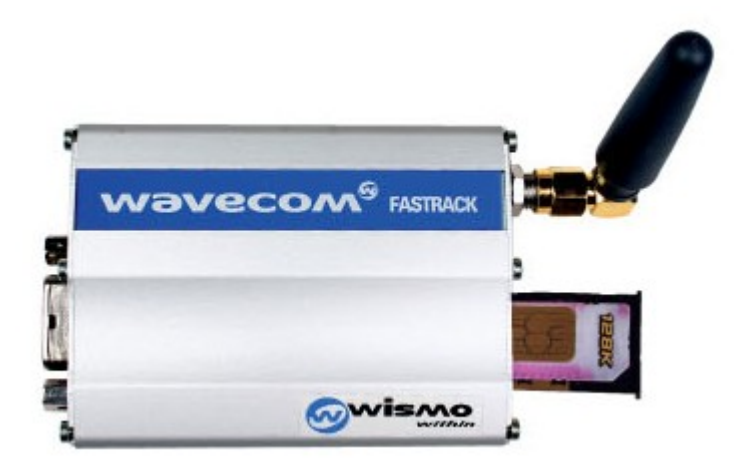

| Product Features              | <ul> <li>Dual Band GSM/GPRS modem<br/>(EGSM900/1800 MHz or EGSM900/1900<br/>MHz)</li> </ul>                                                  |
|-------------------------------|----------------------------------------------------------------------------------------------------|
|                               | <ul> <li>Fully Type Approved</li> <li>Fully compliant with ETSI GSM Phase 2+<br/>specifications (Normal MS)</li> <li>Output power</li> </ul> |
|                               | Class 4 (2W @ 900 MHz)<br>Class 1 (1W @ 1800/1900 MHz)                                                                                       |
|                               | <ul> <li>Input voltage: 5V-32V</li> <li>Input current:<br/>5mA in idle mode 140mA in</li> </ul>                                              |
|                               | communication GSM900 @ 12V<br>5mA in idle mode, 100mA in                                                                                     |
|                               | <ul> <li>communication GSM 1800/1900 @ 12V</li> <li>Temperature range:</li> <li>20°C to 155°C exercises</li> </ul>                           |
|                               | 20°C to +55°C operating<br>25°C to +70°C storage                                                                                             |
|                               | <ul> <li>Weight: 130g</li> </ul>                                                                                                    |
| Voice Features                | Telephony     Emergency calls                                                                                                    |
|                               | <ul> <li>Full Rate, Enhanced Full Rate and Half Rate<br/>(FR/EFR/HR)</li> <li>Dual Taga Multi Fragmancy function (DTME)</li> </ul>           |
| Data/Fax Features             | Dual Tone Multi Frequency function (DTMF)     Data circuit asynchronous, transparent and                                                     |
|                               | non-transparent up to 14,400 bits/s                                                                                                    |
|                               | <ul> <li>Automatic fax group 3 (Class 1 and Class 2)</li> <li>MNP2, V.42bis</li> </ul>                                                       |
| GPRS Packet Data Features     | <ul> <li>GPRS Class 2<br/>Coding Schemes: CS1 to CS4<br/>Compliant with SMG31bis</li> </ul>                                                  |
| SMS Features GSM or GPRS Mode | Text and PDU                                                                                                    |
|                               | <ul><li>Point to point (MT/MO)</li><li>Cell broadcast</li></ul>                                                                              |
| Supplementary Services        | Call forwarding     Call barring                                                                                                    |
|                               | Multiparty                                                                                                    |
|                               | Call waiting and call hold     Calling line identity                                                                                         |
|                               | <ul><li>Advice of charge</li></ul>                                                                                                    |
|                               | USSD     Closed user group                                                                                                    |
|                               | Explicit call transfer                                                                                                    |
| Other Features                | <ul> <li>ME+SIM phone book management</li> <li>Eixed dialing number</li> </ul>                                                               |
|                               | SIM toolkit Class 2                                                                                                    |
|                               | <ul> <li>SIM, network, and service provider locks</li> <li>Real time clock</li> </ul>                                                        |
|                               | Alarm management                                                                                                    |
|                               | <ul><li>Software upgrade through Xmodem protocol</li><li>UCS2 character set management</li></ul>                                             |

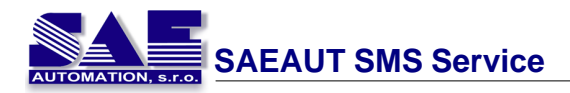

# 9 Známe problémy

Pri práci s aplikáciou SAEAUT SMS Service môžu vzniknú rôzne problémy. Niektoré riešenia a pripomienky sú uvedené nižšie.

#### 1. Nesprávna funkcionalita ke sa používa konvertor USB - RS 232

V dnešnej dobre stále viacej zariadení so zabudovaným GSM modemom poskytuje iba USB rozhranie pre komunikáciu s inými zariadeniami. V závislosti na kontrétnom modeme je potom potrebné použi správny konvertor a k nemu nainštalova správny ovláda . Po nainšlalovaní takéhoto zariadenia sa v po íta i vytvorí nový sériový port, ktorý bude slúži na komunikáciu s pripojeným zariadením.

Po nainštalovaní takéhoto ovláda a odporú ame **reštartova po íta** kvôli správnej funkcionalite ovláda a.

### 2. Nesprávna funkcionalita ke používame dátový kábel pre mobilný telefón

Mobilný telefón je zariadenie so zabudovaným GSM modemom. Ak chce užívate používa mobilný telefón s touto aplikáciou tak sa môže sta, že aplikácia nebude pracova správne. Prí inou môže by dátový kábel ktorý je navrhnutý na prenos dát medzi mobilným telefónom a po íta om.

Ak sa takáto situlácia stane, skúste použi iný dátový kábel alebo iný spôsob pripojenia mobilného telefónu k po íta u (napr. IrDA, Bluetooth, ...)

#### 3. Program fungoval správne ale teraz už nefunguje

Tento problém môže nasta, ak používate SIM kartu s obmedzeným kreditom.

V takomto prípade skontrolujte zostávajúci kredit na svojej karte takým spôsobom, že ju vložíte do mobilného telefónu a využijete služby svojho mobilného operátora. Ak je zostávajúci kredit dostato ný, vyskúšajte posla SMS správu priamo zo svojho mobilného telefónu. Ak aj takého odosielanie zlzhá, kontaktuje svojho mobilného operátora.